# EndNote

Save you references, Save your time!

SRiS March 2018

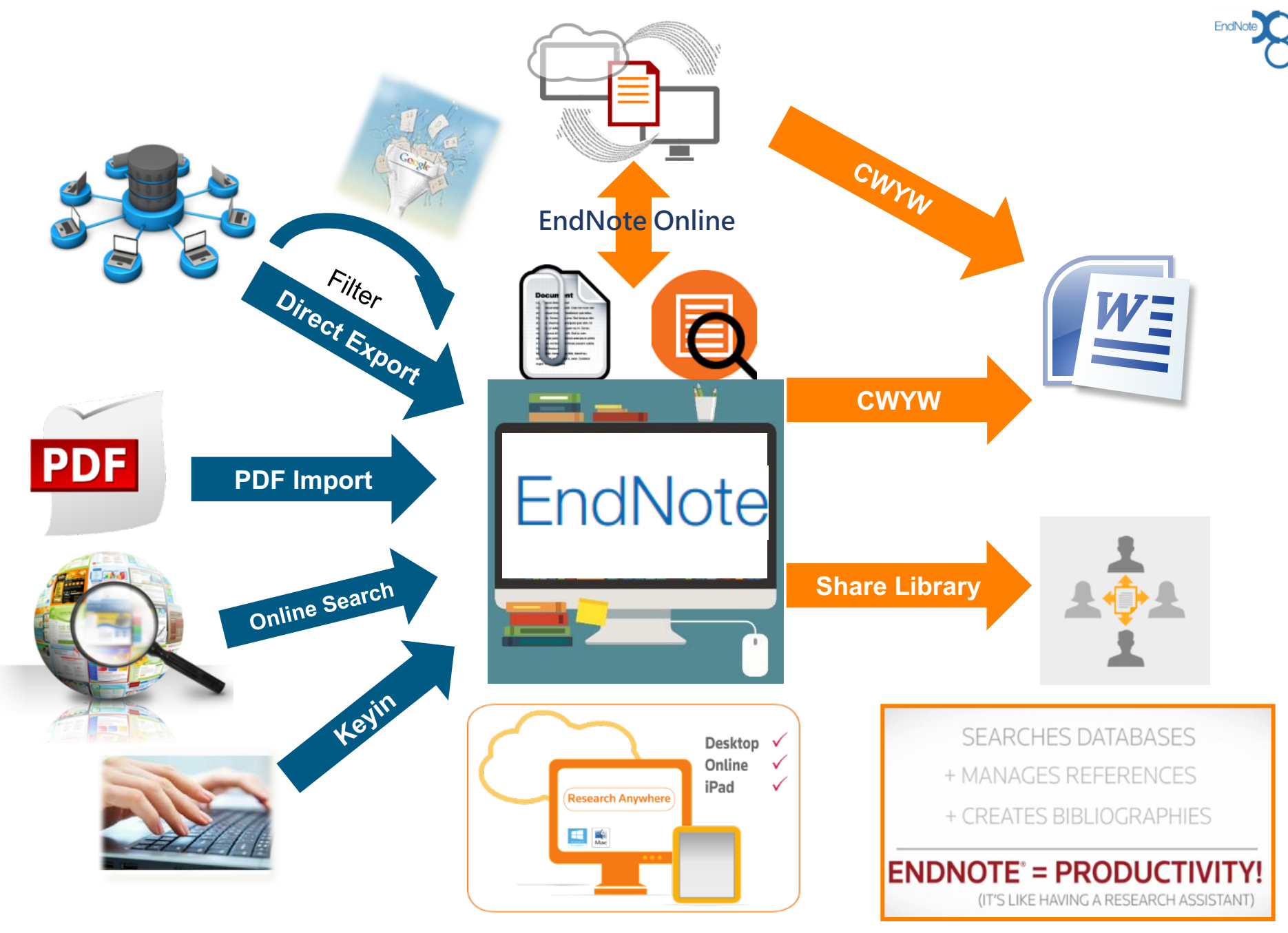

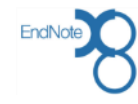

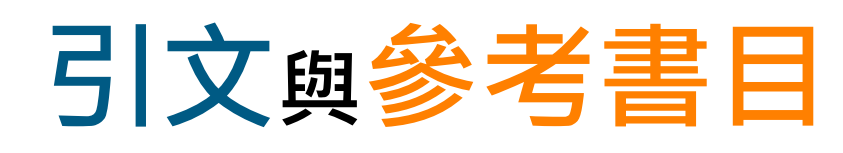

#### Introduction

#### Citation-引文(註)

According to traditional Chinese medicine, the pericardial meridian is associated with the pain or fullness in the chest, palpitations, depression, restlessness, manic or depressive disorders, nausea or vomiting, hiccups, gastric pain, and distension in the upper abdomen (Bai and Baron, 2001). Since the parasympathetic modulation of both heart and gut is largely mediated by the vagus nerve, and since vagal stimulation of the gut can result in increased peristalsis while the vagal stimulation of the heart can result in decreased heart rate (Guyton and Hall, 1996), it is speculated that to some extent the pericardium meridian might be

功用

□加強/支持內容信度

口作為同主題資料參考依據

□避免抄襲疑慮

associated with the autonomic nervous modulat

Acupuncture or acupressure at the Neiguan ( in the pericardium meridian, has been shown to 1987, 1988, 1989a and b; Ho *et al.*, 1989; De *A et al.*, 1994; Fan *et al.*, 1997; Harmon *et al.*, 20 related to autonomic nervous activity (Morro speculated that the autonomic nervous activity P6 point was performed.

Heart rate variability analysis is a useful non-invasive method for the assessment of autonomic nervous modulation of heart rate. Some diseases are associated with depressed vagal modulation, and the restoration of vagal modulation is associated with the improvement

#### Bibliography-參考書目(文獻)

References

- Bai, X. and R.B. Baron. Acupuncture: Visible Holism. Butterworth-Heinemann, Oxford, 2001.
- Belluomini, J., R.C. Litt, K.A. Lee and M. Katz. Acupressure for nausea and vomiting of pregnancy: a randomized, blinded study. *Obstet. Gynecol.* 84: 245–248, 1994.

Chiu, J.-H., W.-Y. Lui, Y.-L. Chen and C.-Y. Hong. Local somatothermal stimulation inhibits the

s, rabbits and humans through nitrergic neural release of 1998.

ng sickness control in early pregnancy by Neiguan point 52–854, 1992.

Chestnutt, K.T.J. Fitzpatrick and A.G.A. Lynas. Effect of nt on postoperative nausea and vomiting. *Br. J. Anaesth.* 

k, W.P. Abram and G.A. Lynch. Acupuncture prophylaxis of cancer chemotherapy-induced sickness. *J. R. Soc. Med.* 82: 268–271. 1989b.

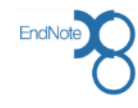

# Outline

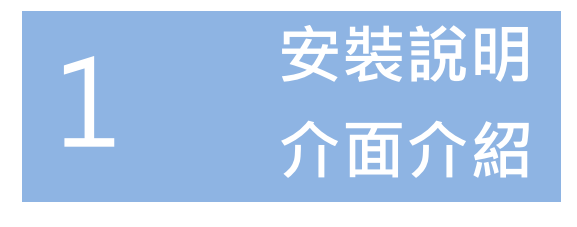

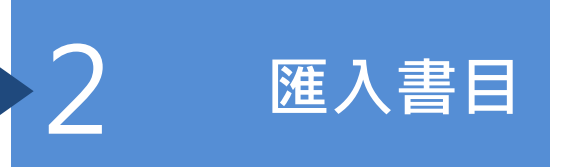

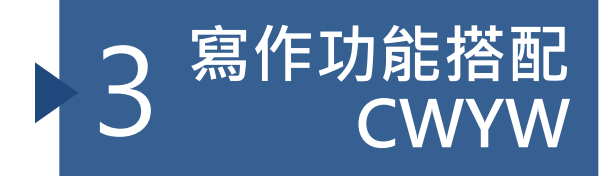

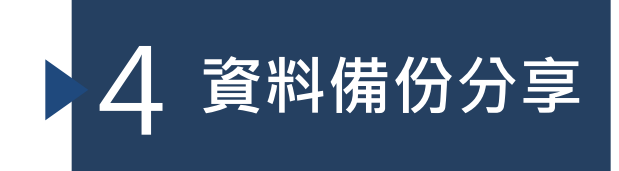

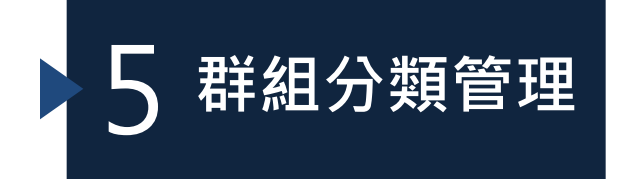

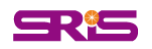

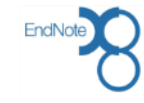

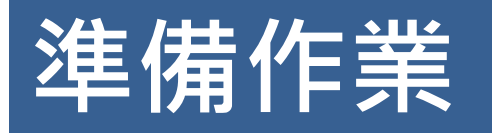

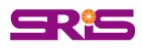

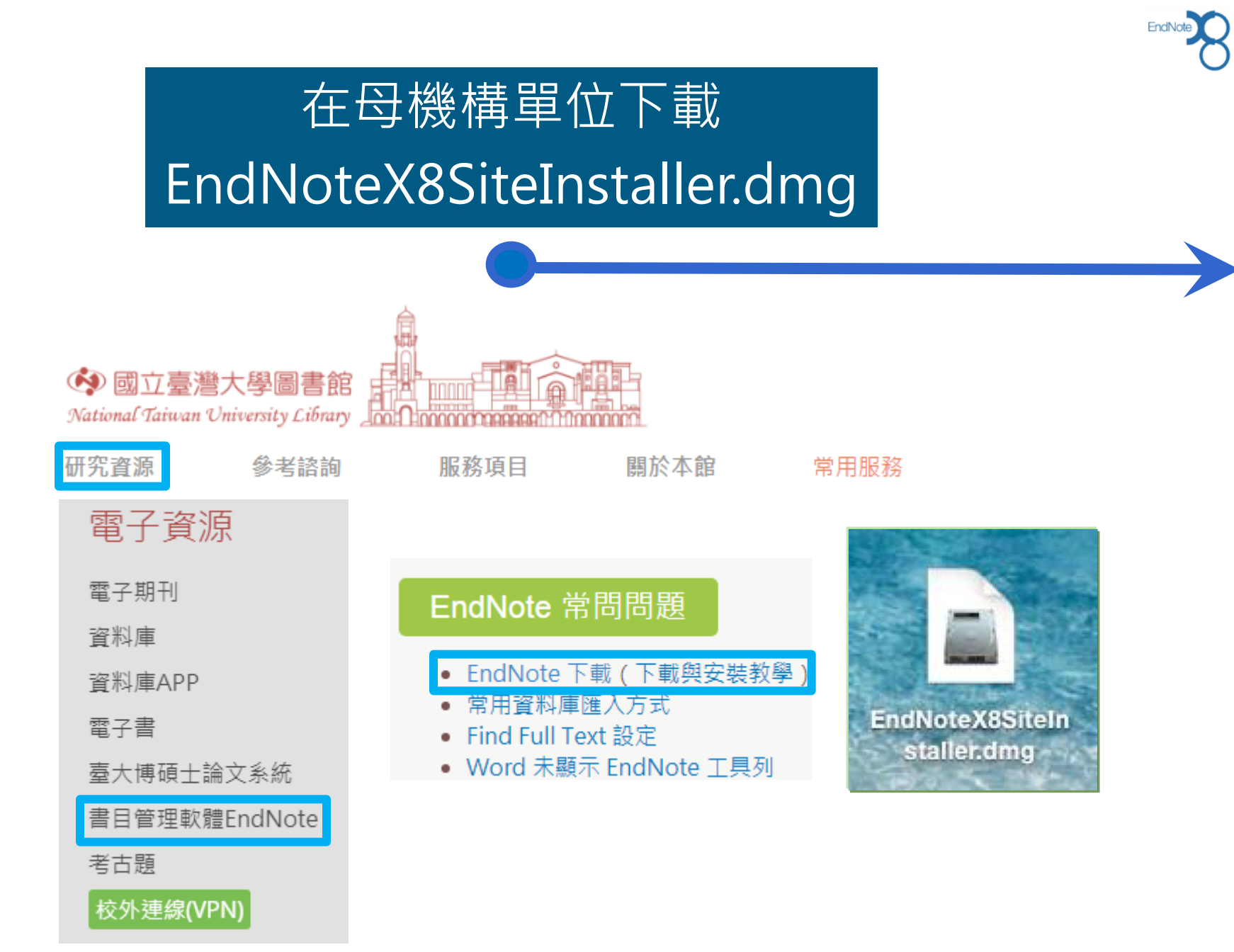

**SR**<sup>1</sup>**S** 

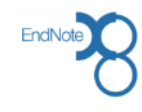

### 雙擊EndNote X8 安裝圖示

#### 安裝前請關閉文書處理軟體Microsoft Office

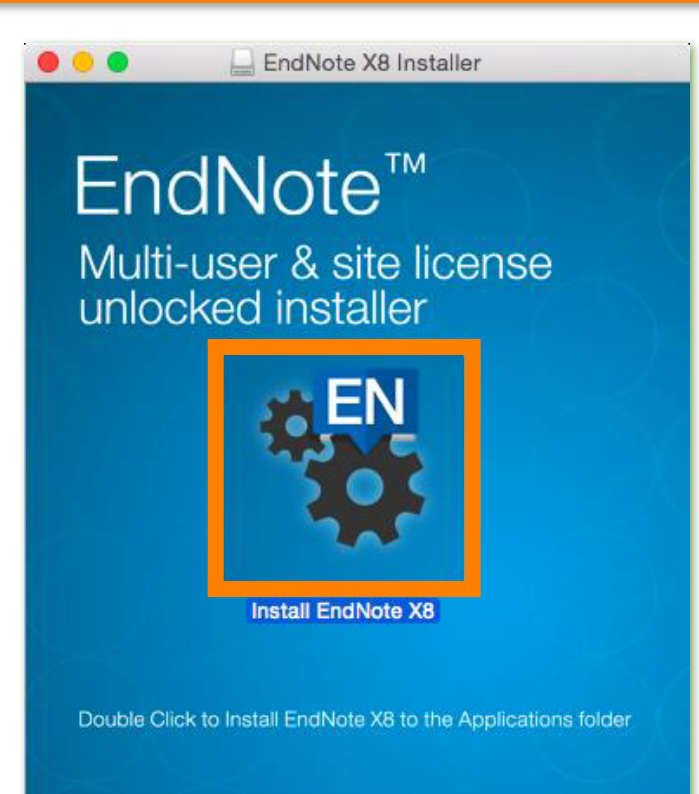

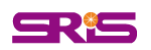

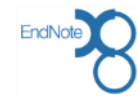

#### Next $\rightarrow$ Next $\rightarrow$ Next

EndNote X8 Customizer EndNote X8 Customizer EndNote X8 Customizer Welcome to EndNote X8 Read Me Thank you for using EndNote X8 EndNote X8 for Macintosh Read Me Welcome Welcome Welcome EndNote is the best bibliography creation tool there is, and it does so Version X8 Read Me · Read Me November 2016 Read Me much more than that! Updating System Updating System Updating System \* Share your library with up to 100 other team members CONTENTS: · Summary Summary Summary \* Use the Activity Feed to see what team members are doing in the shared library and when new members join I. NEW FEATURES II. INSTALLATIONS III. CONTACT INFORMATION \* Find full text with one click \* Automatically update references and fill in missing data Thank you for using EndNote X8! \* Create Smart Groups that organize for you \* Search hundreds of online resources I. NEW FEATURES \* Sync your library for easy access from any computer \* Read, annotate and search PDFs \* Share your library with up to 100 other EndNote desktop users on X7.2 or later; Thank you for choosing Endnote and enjoy! providing teams with immediate real time access to the same set of references, **I** ΕN attachments, notes and annotations The EndNote Team Access the Activity Feed to see what your colleagues are doing in the Shared Library and when new members join New, modern, easy to identify icons - identical across both Mac and Windows Next (?) Cancel Done ? Cancel ? Cancel Back Next 預設基本安裝模式

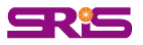

<500種書目格式

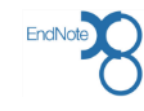

# 開啟EndNote程式,在Welcome to EndNote 畫面,點按左上紅點關閉

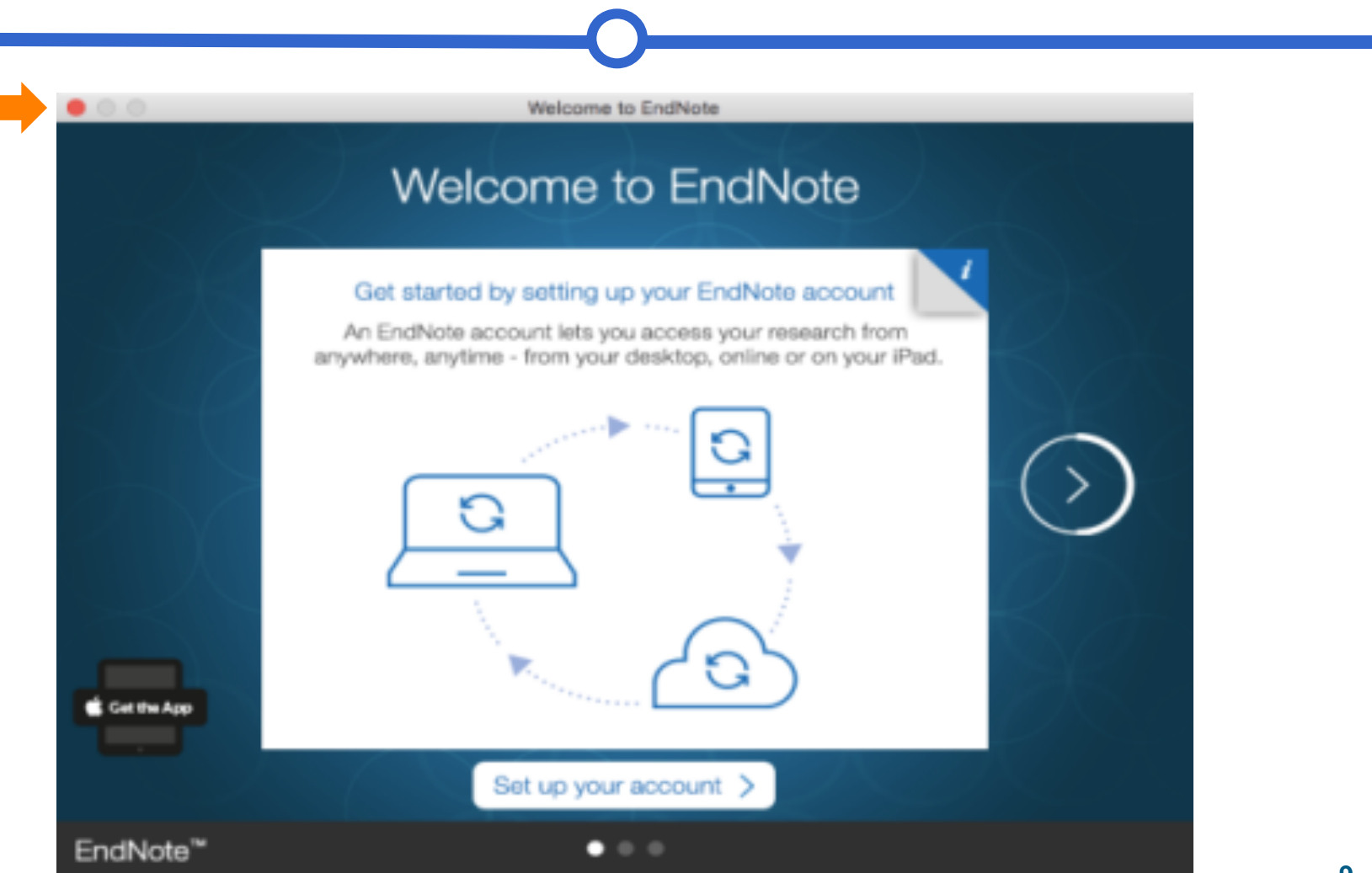

### 點選EndNote X8<Customizer...>,進入Select Components,將Connections, Import Filters, Output Styles三個選項都打勾,再點選「Next」

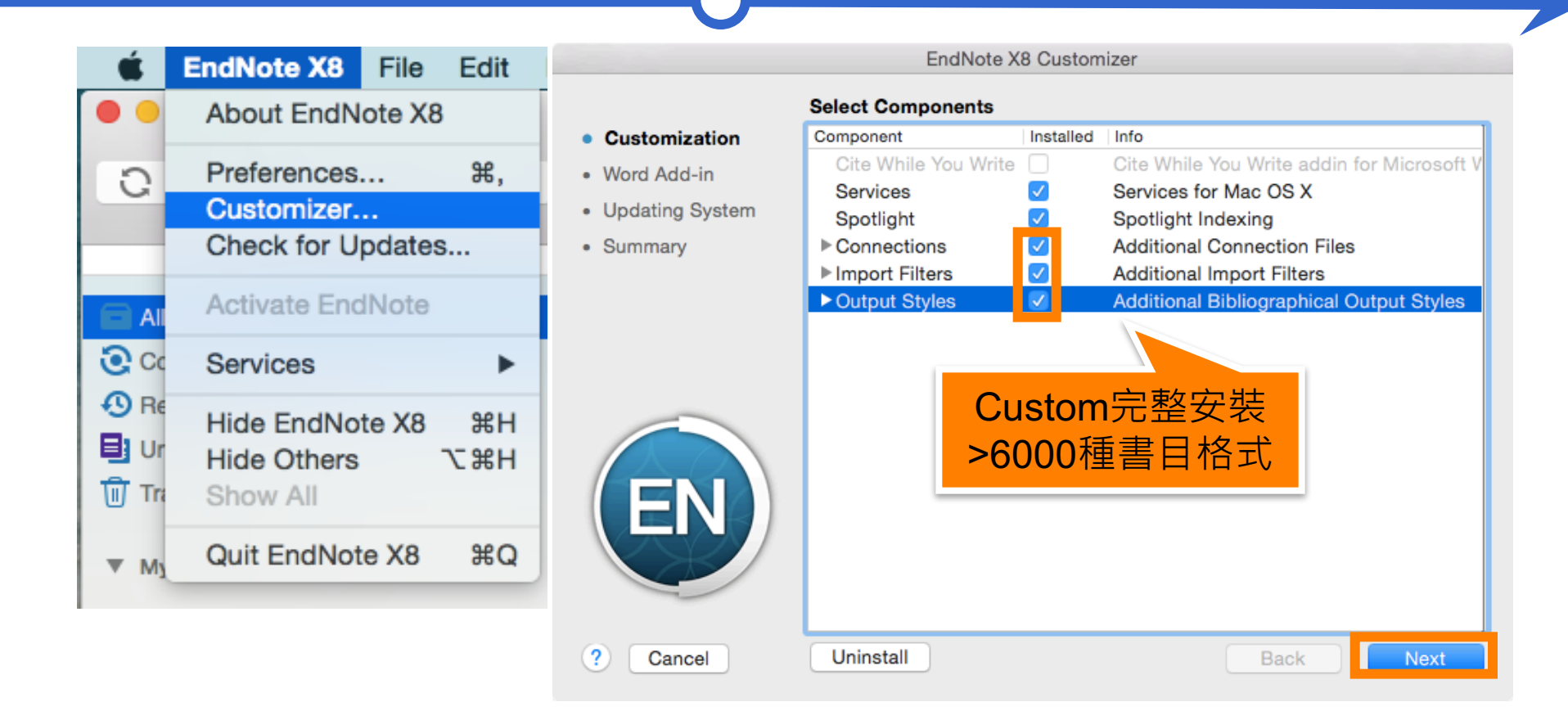

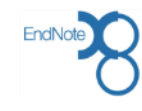

### 出現Cite While You Write for Microsoft Word視窗,再點選「Next」

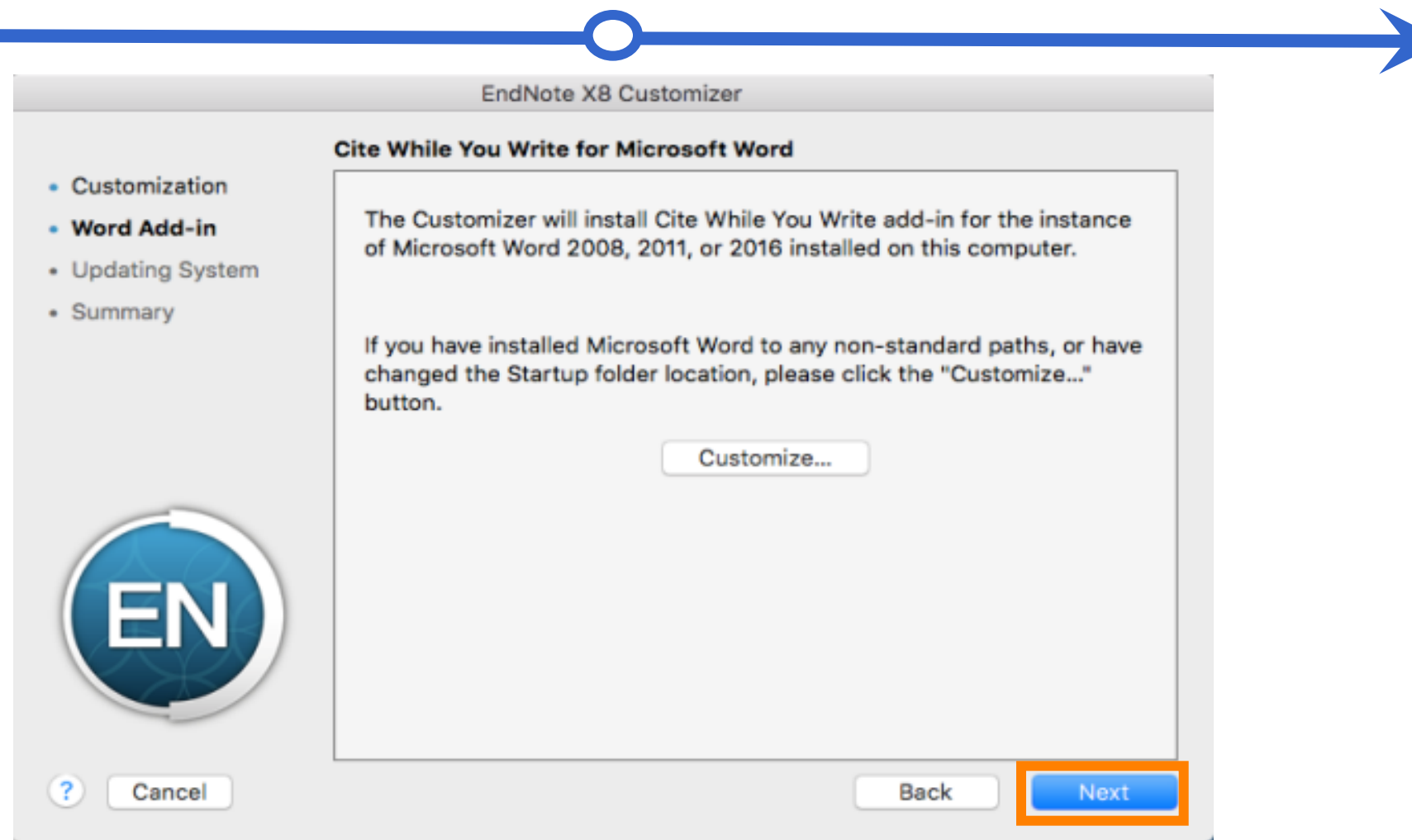

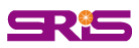

### 更新完成後在Finish視窗點選「Done」

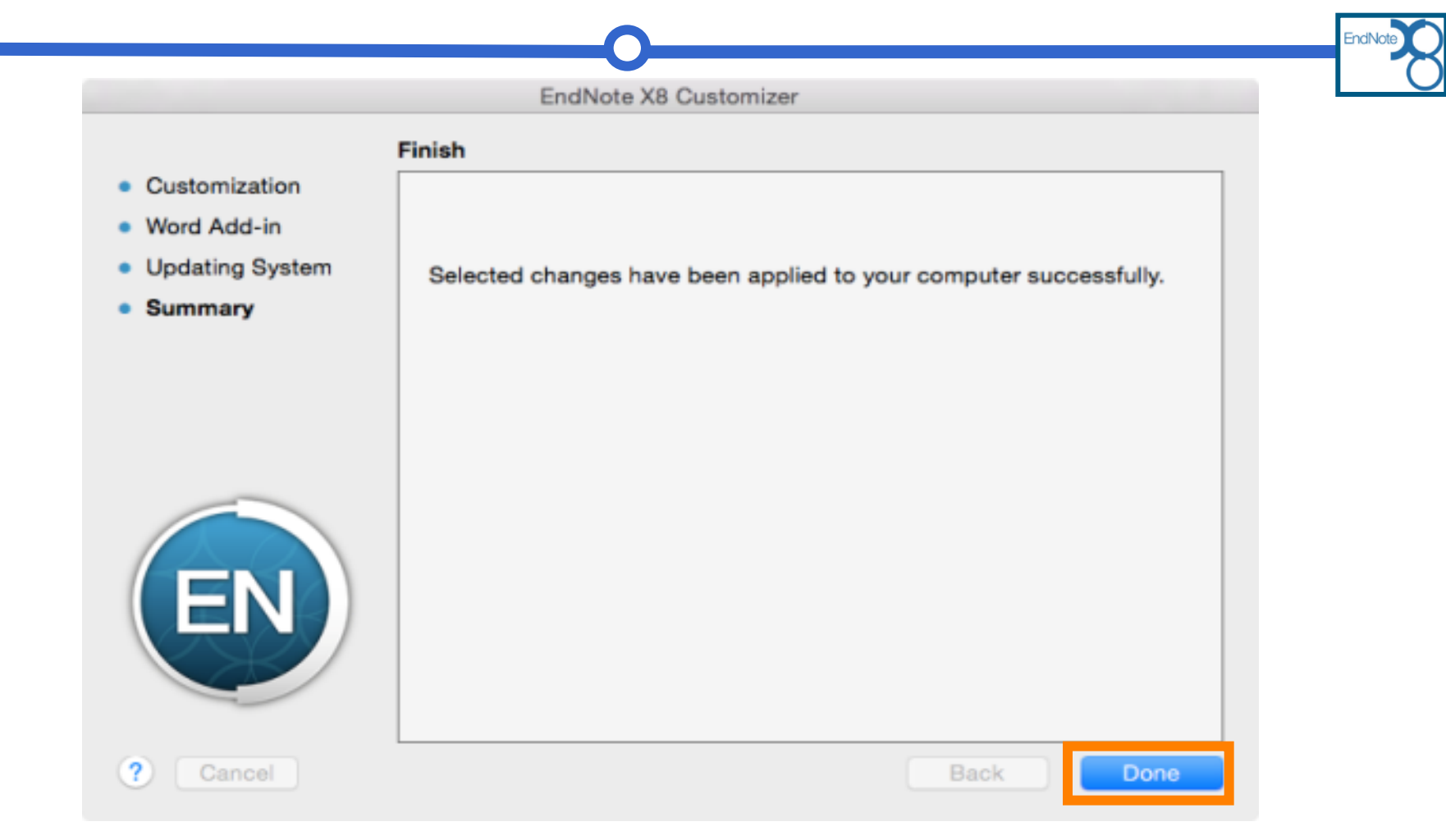

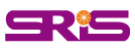

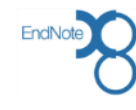

# 建立Library

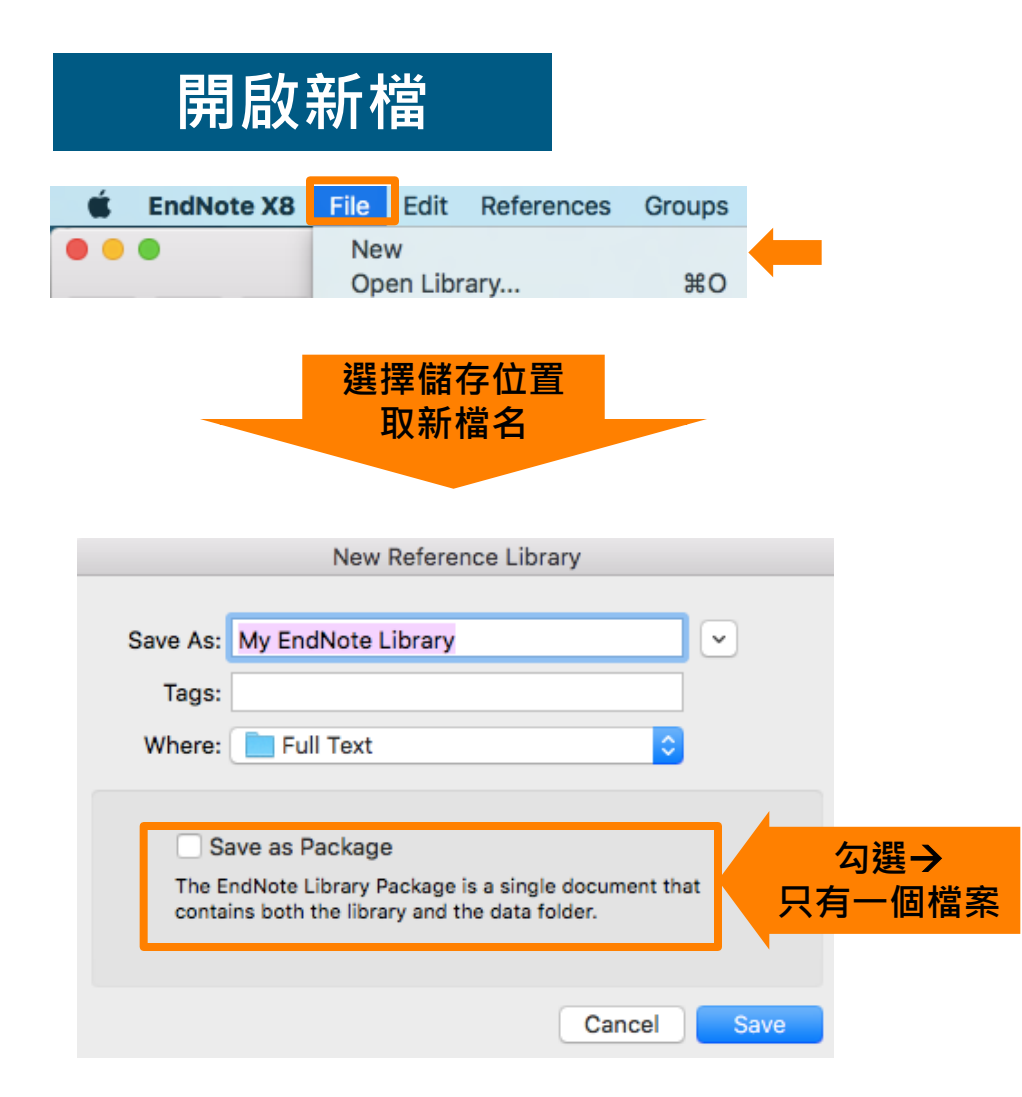

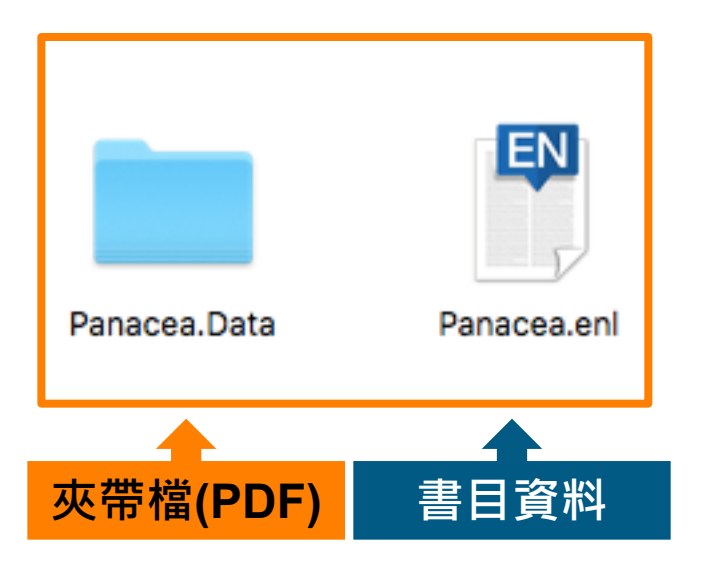

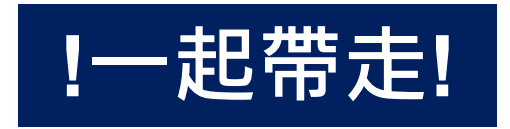

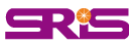

# X8 Library介面

| 🗯 EndNote X8 File Edit Reference                                                           | ces Groups Tools Window Help |                 | 🕻 🍓 🖇 奈 🔽 🜒 🖿 😫                                                    | Fri 11:08 AM 搜尋&面版 |
|--------------------------------------------------------------------------------------------|------------------------------|-----------------|--------------------------------------------------------------------|--------------------|
|                                                                                            | □ 3 ☞ ■ 快捷鍵                  | THOMSON REUTERS |                                                                    | Q Search Library   |
|                                                                                            | EN Demo.enl                  |                 | New.enl                                                            |                    |
| My Library   All References  Configure Sync  Recently Added  Unfiled  My Groups  My Groups | • 🖉 Year Title               | Author          | No Reference Selected                                              |                    |
| ▼ Find Full Text<br>分類&群組<br>找全文狀態                                                         | 匯入書                          |                 | 詳細書目<br>預覽編輯<br>New England J Medicine ≎<br>No References Selected | PDF<br>預覽編輯        |

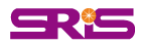

總功能

EndNote

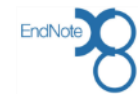

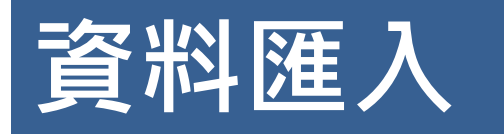

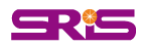

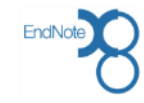

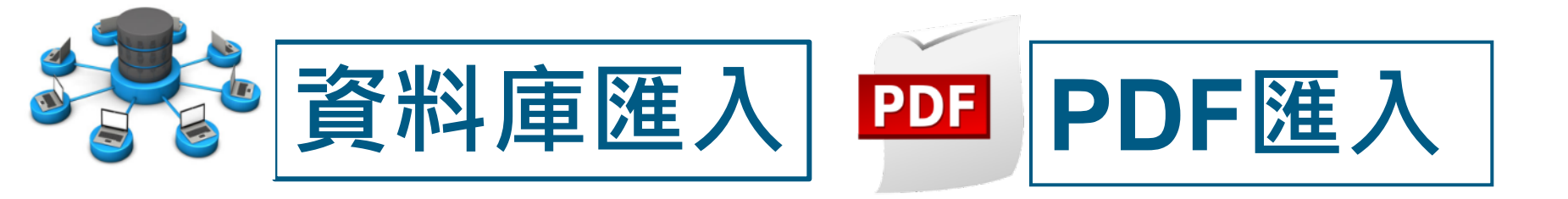

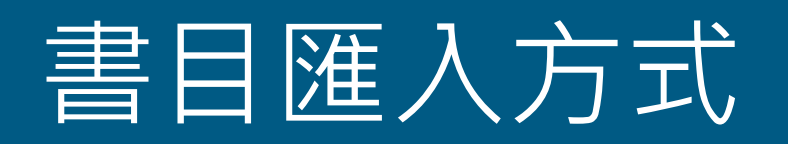

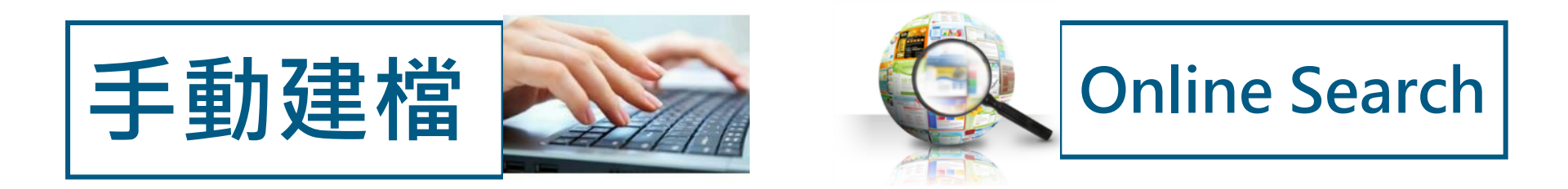

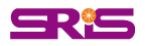

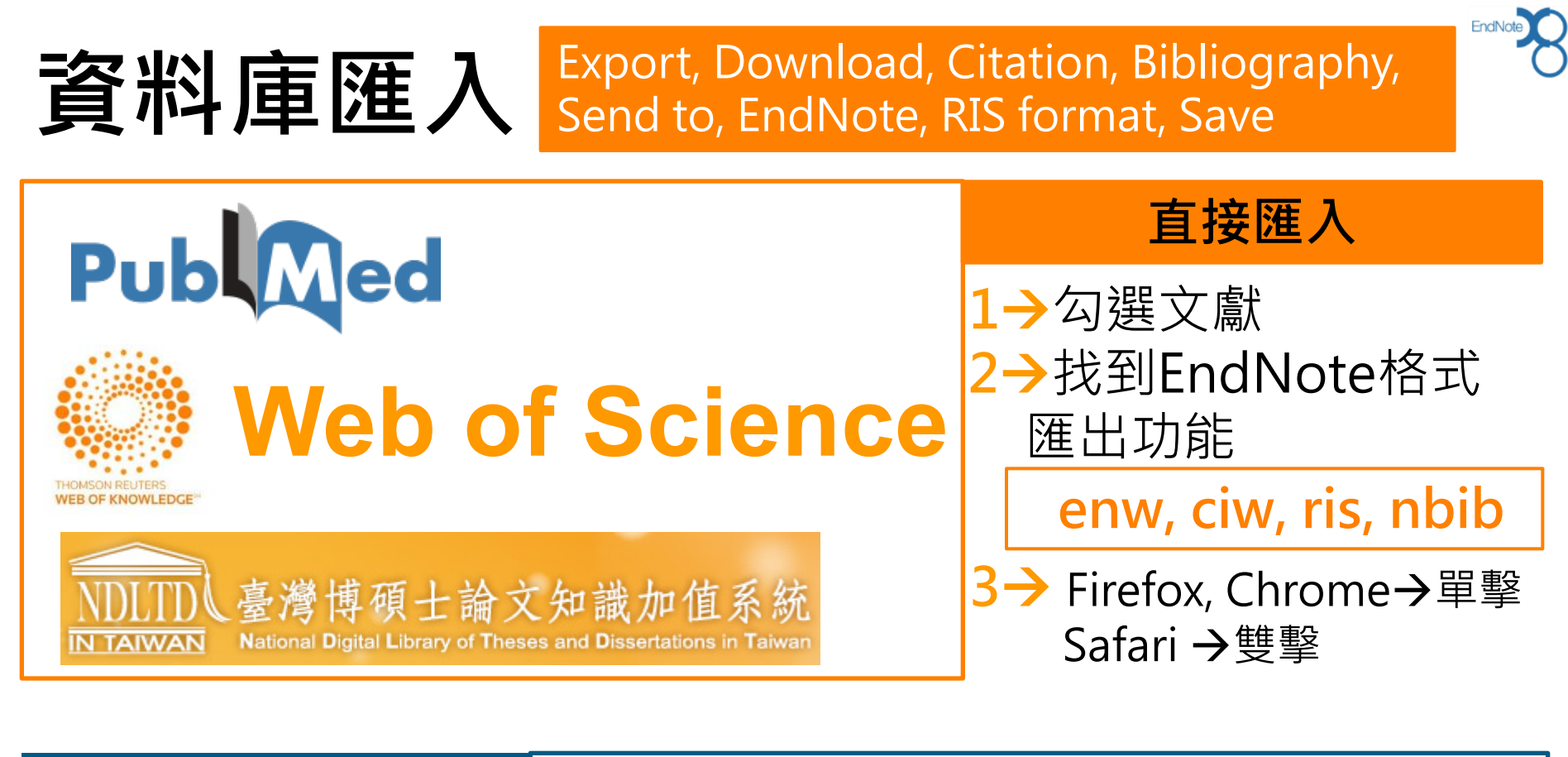

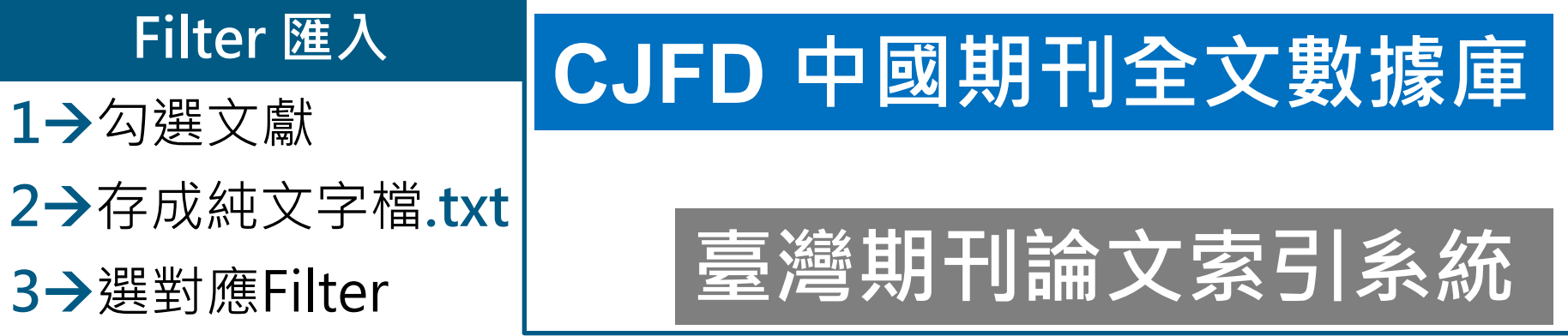

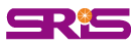

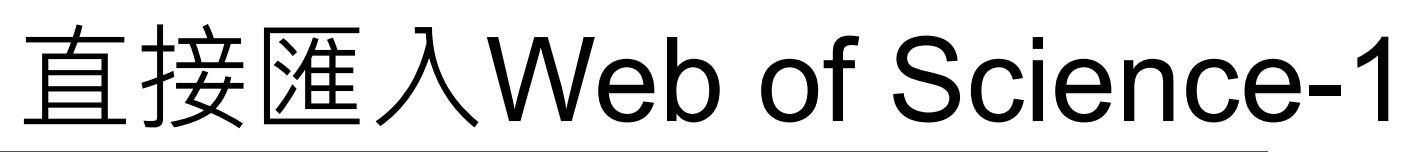

| WEB OF SCIENCE™                          |                                                                                                    |                                                                               |
|------------------------------------------|----------------------------------------------------------------------------------------------------|-------------------------------------------------------------------------------|
| Search Web of Science TM Core Collection | on 🔽                                                                                                    |                                                                               |
|                                          | Welcome                                                                                                    |                                                                               |
| Basic Search 🔽                           |                                                                                                    |                                                                               |
| "chelation therapy"                      | 💌 Topic 🖌 Search                                                                                                    |                                                                               |
| 1_鍵入檢索策略並設 定檢索欄位後                        | + Add Another Field   Reset Form Sort by: Times Cited highest to lowest ~                                                                                                    | ● Page 1 of 293 ▶                                                             |
| 點按檢索                                     | Select Page                                                                                                    | ■ Analyze Results III Create Citation Report                                  |
|                                          | Anderson, LJ; Holden, Save to Cher File Formats                                                                                                    | Times Cited: 765<br>(from Web of Science<br>Core Collection)                  |
| 2_結果頁面中勾選<br>欲儲存書目                       | ■ 2. EndNote Desktop blished: APR 2000                                                                                                    | Times Cited: 668<br>(from Web of Science<br>Core Collection)<br>Usage Count ~ |
|                                          | 3.       SURVIVAL IN MEDICALLY TREATED PATIENTS WITH HOMOZYGOUS BETA-THALASSEMIA         By: OLIVIERI, NF; NATHAN, DG; MACMILLAN, JH; et al.         NEW ENGLAND JOURNAL OF MEDICINE Volume: 331 Issue: 9 Pages: 574-578 Published: SEP         1 1994         Start         Full Text from Publisher         View Abstract | Times Cited: 584<br>(from Web of Science<br>Core Collection)<br>Usage Count ~ |

EndNote

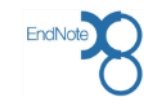

# 直接匯入Web of Science-2

| 傳送至 EndNote      |                                                   | ß           |               |                 | l                         |                            |               |
|------------------|---------------------------------------------------|-------------|---------------|-----------------|---------------------------|----------------------------|---------------|
| 2 筆選取的記錄<br>記錄內容 | 作者、標題、來源<br>作者、標題、來源、摘要<br>✓ 完整記錄<br>完整記錄和被引用參考又獻 | 4_記錄內容選,再點招 | 擇 '完<br>安 '傳刻 | ¦整紀錄'<br>送'     |                           |                            |               |
|                  | 博达 4X/月                                           |             |               |                 |                           | BIOCHEMISTR<br>MOLECULAR E | (Y<br>BIOLOGY |
|                  |                                                   |             |               | savedred        | s.ciw                     | •                          |               |
|                  |                                                   |             |               | 5_在Chro<br>'sav | ome瀏覽<br>下載序列<br>edrecs.c | ī器中,點<br>刂的<br>iw'檔案       | 按             |

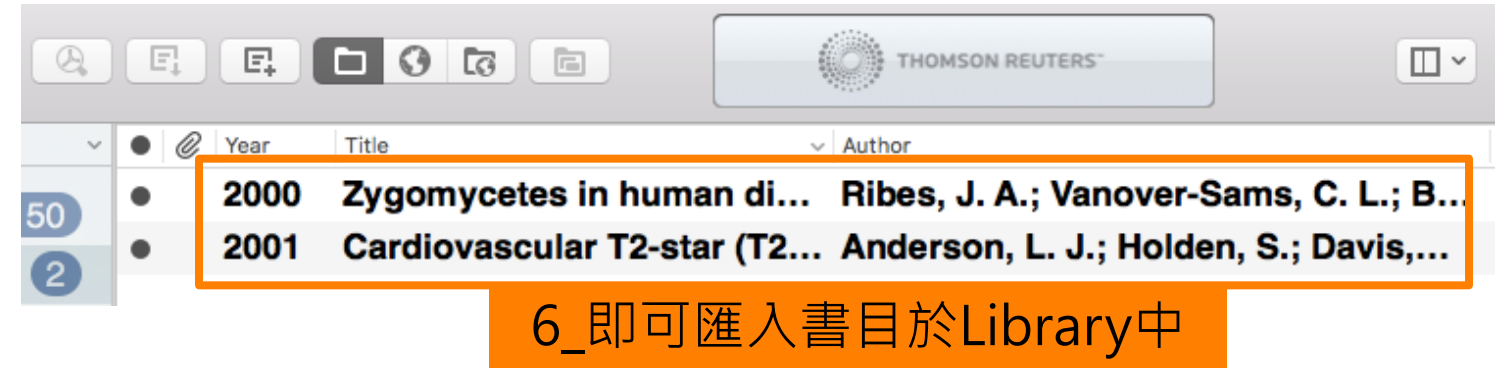

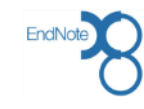

### 直接匯入Google Scholar

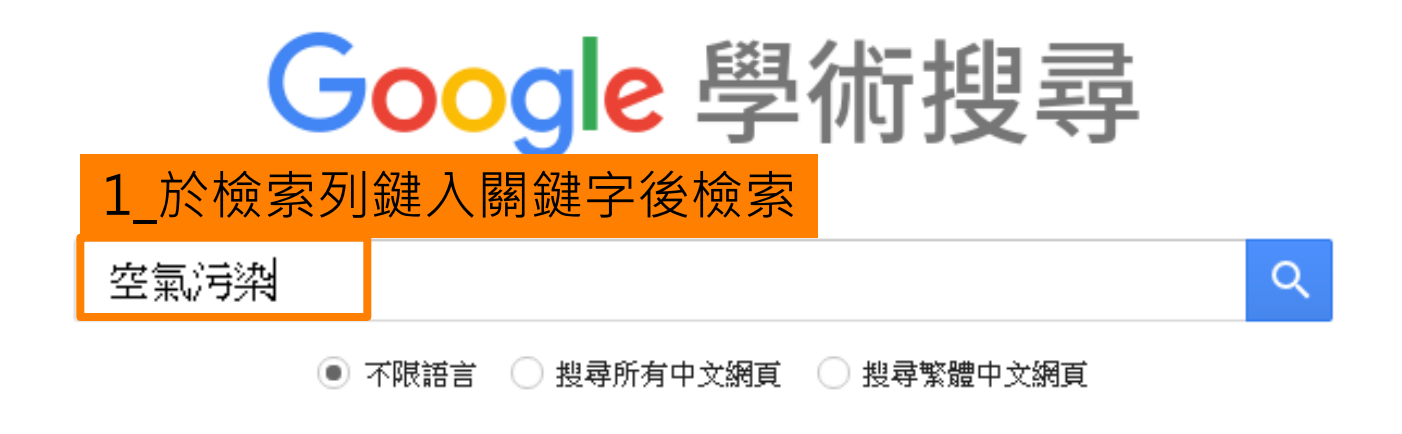

#### 站在巨人的肩膀上

Google Scholar in English

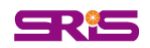

|                                           |                                                   |                                           |                                                                         |                                                                           |                            |            | EndNote  |
|-------------------------------------------|---------------------------------------------------|-------------------------------------------|-------------------------------------------------------------------------|---------------------------------------------------------------------------|----------------------------|------------|----------|
| $\equiv$ Google                           | 學術搜尋                                              | 空氣汙染                                      |                                                                         |                                                                           |                            | ৎ          | 登入       |
| 文章                                        | 約有 19,200 項結5                                     | 果 <b>(0.02</b> 秒)                         |                                                                         |                                                                           | 😒 我的個人                     | 人學術檔案      | ★ 我的圖書館  |
| <mark>不限時間</mark><br>2017 以後<br>2016 以後   | [引言] 100 年度<br>詹長權, 李永凌,<br>☆ <mark>ワワ</mark> 被引用 | 浩海地區空<br>洪壽宏 - 台北<br>4 次 相關文章             | <mark>氣汙染物及環境健</mark><br>:台大公衛學院. https://d<br>章                        | 康世代研究計畫期末報台<br>locs. google. com/file/d/, 201                             | 告 未到<br><sup>12</sup> 利用雙音 | 登入帳<br>引號單 | 號<br>筆匯出 |
| 2013 以後<br>自訂範圍                           | [引言 <mark>2_文獻</mark><br>楊重信,計理/八,<br>☆ 99 被引用    | 下方功能。<br>动动具 - 1995<br>3次 相關文語            | 列選擇 '引用'<br><sup>「將經國國际学师文///3</sup>                                    | ■ 「「「「「」」<br>「「」」<br>「」<br>「」」<br>「」」<br>「」」<br>「」」                       |                            |            |          |
| 按照關聯性排序<br>按日期排序                          | 引用                                                |                                           |                                                                         | >                                                                         | × <sup>氣汙染事件</sup>         |            |          |
| <mark>不限語言</mark><br>搜尋所有中文網頁<br>搜尋繁體中文網頁 | MLA 詹 <del>{</del><br>康t<br>cor                   | 壳權, 李永凌, ai<br>世代研究計畫期<br>m/file/d/0B1w-0 | nd 洪壽宏. "100 年度沿<br>宋報告." <i>合北: 合大公</i> 報<br>/fix <i>VP4JNmhYLURUW</i> | 海地區空氣汙染物及環境健<br><i>齡學院: https://docs. google.</i><br>/mZSZWs/edit (2012). |                            |            |          |
| ✓ 包含專利 ✓ 包含專利 ✓ 只包含書目/「用 資料               | APA 詹丹<br>境候<br>good                              | 曼權, 李永凌, &<br>建康世代研究計<br>ogle. com/file/d | 洪壽宏. (2012). 100 年<br>'畫期末報告 <i>. 合北: 合大</i><br>∕0B1w-CfixVP4JNmhY      | 度沿海地區空氣汙染物及環<br>公 <i>衛學院: https://docs.</i><br>LURUWmZSZWs/edit.          |                            |            |          |
| 💟 建立快訊                                    | ISO 690  詹ң<br>代码<br>cor                          | 曼權; 李永淩; 洪<br>所究計畫期末報<br>m/file/d/0B1w-0  | :壽宏: 100 年度沿海地[<br>:告 <i>: 台北: 台大公衛學院</i><br>:fixVP4JNmhYLURUW          | 區空氣汙染物及環境健康世<br>≩ https://docs. google.<br>/mZSZWs/edit, 2012.            | <mark>9</mark> 控制技術        |            |          |
|                                           |                                                   | BibTeX                                    | EndNote RefMan                                                          | RefWorks                                                                  |                            |            |          |
|                                           |                                                   |                                           | 3_在引用功能<br>Er                                                           | 自面選擇最下面的<br>ndNote                                                        |                            |            |          |
| scholar                                   | r.enw                                             | ^                                         |                                                                         |                                                                           | •                          |            |          |

EndNote

| ≡              | 2_點開功             | 能列                                           | 空氣                 | 駁汙染                                  |                    |                                                                                     |      | ٩             | 登入                         |
|----------------|-------------------|----------------------------------------------|--------------------|--------------------------------------|--------------------|-------------------------------------------------------------------------------------|------|---------------|----------------------------|
|                | E Google 學術搜尋     |                                              |                    | 2秒)                                  |                    |                                                                                     | ۲    | 我的個人學術檔案      | ★ 我的圖書館                    |
| ۲              | 我的個人學術            | 衍檔案                                          | €沿海<br>, 洪壽<br>14次 | 地區空氣  汚染物<br>宏 - 台北: 台大公衛場<br>  相關文章 | ]及環<br>翻院.h        | 覺覺健康世代研究計畫期末報告<br>ttps://docs. google. com/file/d/, 2012                            | 設定後  | 未登入帳<br>利用快捷錄 | 號<br>建單筆匯出                 |
| $\star$        | 我的圖書館             |                                              | ₹ <b>[</b> =       | Google 學術搜尋                          | 寻                  |                                                                                     |      |               |                            |
| $\simeq$       | 快訊                |                                              | 1:4                | 設定                                   |                    |                                                                                     |      |               |                            |
|                | 指標                |                                              | <u>ታ</u> ር<br>ኦ    | 搜尋結果<br>語言                           |                    | 每頁搜尋結果數量                                                                            |      |               |                            |
| Q <sup>+</sup> | 進階搜尋              |                                              | P/<br>12           | 圖書館連結<br>帳戶<br>按鈕                    |                    | 10 💠 Google 預設值 (10 項) 的搜尋速度                                                        | 最快。  |               |                            |
| ٥              | 設定 3_             | 開啟設定                                         | 년년<br>외국<br>독교     |                                      |                    | 搜尋結果開啟位置<br>〇 Open each selected result in a new browser wir                        | ndow |               |                            |
| ✓ 只包<br>資料     | 2含書目/引用 [5<br>料 洪 | 言] (矮甲,等性<br> 金火 - 2007 - 車<br> 2 99 被引月     | デョ<br>期限<br>目 2    |                                      |                    | 參考書目管理程式                                                                            |      |               |                            |
| ≥ 建            | 立快訊 [弓            | 言] 中部地間<br>  討會<br> <br> 満里,黃怡嘉<br>   りり 被引り | 記』<br>- 2<br>月 2   |                                      | ○<br>●<br>4_在<br>管 | <sup>陸碱導入鍵接</sup><br>擬示導入 EndNote ≑ 的鏈接<br>E搜尋結果下的參考書目<br>理程式選擇"顯示導入<br>EndNote的鏈接" |      | 如要保留          | 儲存<br>取消<br>設定,必須啟用 Cookie |

**SR**<sup>1</sup>5

|                                                |                                                                   |                                                                                                    |                                                                                                |                                                      |                                     |              |         |         | EndNioto |
|------------------------------------------------|-------------------------------------------------------------------|----------------------------------------------------------------------------------------------------|------------------------------------------------------------------------------------------------|------------------------------------------------------|-------------------------------------|--------------|---------|---------|----------|
| ≡ <mark>Go</mark> o                            | g <mark>le</mark> 學術搜尋                                            | 空氣汙染                                                                                                    |                                                                                                |                                                      |                                     |              | ٩       |         | 登入       |
| 文章                                             | 約有 19,200 項結                                                      | 果 <b>(0.02</b> 秒)                                                                                                |                                                                                                |                                                      |                                     | 😒 我的         | I個人學術檔案 | $\star$ | 我的圖書館    |
| 不限時間<br>2017 以後<br>2016 以後<br>2013 以後<br>自訂範圉… | [引言] 100 年度<br>詹長權,李永凌,<br>☆ 99 被引用<br>[引言] 台北都會<br>楊重信,許道欣,      | <ul> <li>沿海地區空第</li> <li>洪壽宏 - 台北: 1</li> <li>4次 相關文章</li> <li>「區空氣汗染雪</li> <li>(3波真 - 1993 - 418) 2章</li> </ul> | <ul> <li>新行染物及環境</li> <li>大公衛學院, https</li> <li>第入EndNote</li> <li>対房價之影響:</li> <li></li></ul> | 健康世代研究語<br>s://docs.google.co<br>特徵價格法之應<br>流基金會資助研究 | 計畫期末報告<br>m/file/d/, 2012<br>應用<br> |              |         |         |          |
| <mark>按照關聯性排序</mark><br>按日期排序                  | :<br>[引言] 南高屛地<br>之應用與解析                                          | 15.5、 相關文章<br>11區空氣污染約                                                                                           | <sup>要</sup> 是管制規劃—                                                                            | ·E1 子計畫反應                                            | <b>懸性軌跡模式</b> 空                     | 氣汙染事件        |         |         |          |
| <mark>不限語言</mark><br>搜尋所有中文網<br>搜尋繁體中文網        | 張能復 - 1999 - El<br>☆ 99 被引用<br>頁<br>[5][言] 空氣汙染<br>莊凱任 - 2002 - 國 | PA-88-FA21-03-0<br>2 次 相關文章<br>(引發之一感受)<br>(立台湾大學職業語<br>(2 次 相関改章                                                | 012<br>導入EndNote<br>受族群急性健康<br>醫學與工業衛生<br>導入EndNote                                            | 較應之短期世                                               | 代研究                                 |              |         |         |          |
| ✓ 包含專利 ✓ 只包含書目/<br>資料                          | द 99 सुराम<br>इ(用 [引言] 機車等停<br>洪金火 - 2007 - 朝<br>☆ 99 सुराम       | 23、 相關文章<br>對 <mark>空氣汙染</mark> 排<br>陽科技大學環境」<br>2次 相關文章                                                         | 導入EndNote<br>非放之影響研究<br>工程與管理系碩士<br>導入EndNote                                                  |                                                      |                                     |              |         |         |          |
| ▶ 建立快訊                                         | [引言] 中部地區<br>研討會<br>程萬里,黃怡嘉-<br>☆ 99 被引用                          | 5 臭氧及懸浮符<br>2000<br>1 2 次 相關文章                                                                                   | 数粒與氣象因子<br><u> 導入EndNote</u>                                                                   | 子之相關研究, 第                                            | 將 <b>17</b> 屆空氣汙刻                   | <b>杂控制技術</b> |         |         |          |
|                                                | [引言] 空氣汙染<br>學環境工程研<br>廖哲甫 - 2006<br>☆ 99 被引用                     | 書件日次微⇒<br>究所碩士論文<br>12次 相關文章                                                                                     | K微粒水溶性離<br>C<br>導入EndNote                                                                      | ¥子組成及氣相)                                             | 前驅物之研究,                             | 國立成功大        |         |         |          |
| scho                                           | olar.enw                                                          | ^                                                                                                    |                                                                                                |                                                      |                                     |              |         |         |          |

| $\equiv$ Google                                                    | 學術搜尋                                                            | 空氣汙染                                                                                                    | Q N                         |
|--------------------------------------------------------------------|-----------------------------------------------------------------|----------------------------------------------------------------------------------------------------|-----------------------------|
| 文章                                                                 | 約有 19,200 項結長                                                   | ₹ (0.02 秒)                                                                                                    | ◆ 我的個人學術檔案 ★ 我的圖書館          |
| <mark>不限時間</mark><br>2017 以後<br>2016 以後<br>2013 以後<br>自訂範 <b>囲</b> | [月[言] 100 年度<br>詹長權,李永凌,<br>★ 99 被引用<br>[月[言] 台北都會<br>提再信,許道的。  | 沿海地區空氣汙染物及環境健康世代研究計畫期末報告<br>洪壽宏 - 台北: 台大公衛學院. https://docs. google. com/file/d/, 2012<br>4次 相關文章 導入EndNote<br>區空氣汙染對房價之影響: 特徵價格法之應用 | 登入帳號<br>利用星號加入我的圖書館<br>批次匯出 |
| 按照 <mark>關聯</mark> 性排序<br>按日期排序                                    | <ul> <li>★ 99 被引用</li> <li>[引言] 南高屏地</li> <li>之應用與解析</li> </ul> | 3次 相關文章 導入EndNote<br>區空氣污染總量管制規劃—E1子計畫反應性軌跡模式空氣                                                                                     | 氣汙染事件                       |
| <mark>不限語言</mark><br>搜尋所有中文網頁<br>搜尋繁體中文網頁                          | 張能復 - 1999 - El<br>★ 99 被引用<br>[引言] 空氣汙染<br>- 莊凱任 - 2002 - 國    | 24-88-FA21-03-0012<br>2次 相闘文章 導入EndNote<br>引發之一感受族群急性健康效應之短期世代研究<br><sup>立台灣大學職業醫學與工業衛生…</sup>                                      |                             |
| <ul> <li>✓ 包含專利</li> <li>✓ 只包含書目/5[用<br/>資料</li> </ul>             | ★ 99 被引用<br>[引言] 機車等停<br>洪金火 - 2007 - 朝                         | 2次 相關文章 導入EndNote<br>對空氣汙染排放之影響研究<br>陽科技大學環境工程與管理系碩士                                                                                |                             |
| ▶ 建立快訊                                                             | [引言] 中部地區<br>研討會<br>程萬里,黃怡嘉-<br>★ 99 被引用                        | 2-3、11000文字 等人EndNote<br>复氧及懸浮微粒與氣象因子之相關研究,第17屆空氣汙染<br>2000<br>2次 相關文章 導入EndNote                                                    | 控制技術                        |
|                                                                    | [引言] 空氣汙染<br>學環境工程研<br>廖哲甫 - 2006<br>★ 99 被引用                   | 事件日次微米微粒水溶性離子組成及氣相前驅物之研究, <br>究所碩士論文<br>2次 相關文章 導入EndNote                                                                           | 國立成功大                       |

**SR**15

|  | $\equiv$ | Googl | e | 學術 | 搜尋 |
|--|----------|-------|---|----|----|
|--|----------|-------|---|----|----|

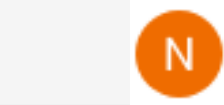

Q

| 我的圖書館                                         | $\checkmark$ | 1                                   | Î                                      | ± 9                                | •                                | 我的個.                                                                        | 人學術檔案 | * | 我的圖書館 |
|-----------------------------------------------|--------------|-------------------------------------|----------------------------------------|------------------------------------|----------------------------------|-----------------------------------------------------------------------------|-------|---|-------|
| <mark>我的圖書館</mark><br>垃圾桶<br>管理標籤…            | 顯示<br>您可♪    | 個人圖書<br>1改回搜尋<br>空氣汙                | 書館中的<br>4:空氣汗<br>- 染事件                 | BibTeX<br>EndNote<br>RefMan        | te<br>n                          | 溶性離子組成及氣相前驅物之研究, 國立成功大學環                                                    |       |   |       |
| 不限時間<br>2017 以後<br>2016 以後<br>2013 以後<br>自訂範圍 | $\checkmark$ | 境工程<br>廖哲甫-<br>99 被"<br>中部地<br>程萬里, | 研究所<br>2006<br>51月2次<br>1區臭氧<br>黄怡嘉-   | 4<br>相關文章<br>及懸浮微<br>2000          | t 導入<br>数粒與約                     | ndNote<br>象因子之相關研究, 第17 屆空氣汙染控制技術研討會                                        |       |   |       |
| 目訂範閏                                          |              | 機車等<br>洪金火 -<br>95 被                | 5月月 2 次<br>6停對空<br>2007 - 朝<br>5月月 2 次 | 相關文章<br>氣汙染排<br>陽科技大學<br>相關文章      | 1 導入<br>  放之  <br> 潤境工:<br> 1 導入 | ndNote<br>響研究<br>與管理系碩士 …<br>ndNote                                         |       |   |       |
|                                               |              | 空氣汙<br>莊凱任 -<br>99 被                | 染引發<br>2002 - 國<br>訂用 2 次              | 之一[感受<br> 泣台灣大學<br>  相關文章          | 受族群弁<br><sup>題職業醫</sup><br>11 導入 | :性健康效應之短期世代研究<br>與工業衛生…<br>ndNote                                           |       |   |       |
|                                               |              | 南高屏<br>用與解<br>張能復 -<br>99 被         | 地區空<br>新<br>1999 - El<br>引用 2 次        | 氣污染總<br>PA-88-FA21<br>相關文章         | 總量管斜<br>1-03-00<br>፻ 導入          | 規劃一 E1 子計畫反應性軌跡模式空氣汙染事件之應<br>2<br>ndNote                                    |       |   |       |
|                                               | $\checkmark$ | 台北都<br>楊重信,<br>99 被                 | 3 <mark>會區空</mark><br>許道欣,<br>訂用 3 次   | 氣汙染對<br><sub>翁淑真</sub> - 1<br>相關文章 | 时房價)<br>1993-新<br>虹 導入           | 影響:特徵價格法之應用<br>國國際學術交流基金會資助研究<br>ndNote                                     |       |   |       |
|                                               |              | 100年<br>詹長權,<br>99 被                | 度沿海<br>李永凌,<br>引用 4 次                  | 地區空氣<br>洪壽宏 - 台<br>相關文章            | 16)于染料<br>台北:台:<br>住 導入          | Ⅰ及環境健康世代研究計畫期末報告<br>讼衛學院. https://docs. google. com/file/d/, 2012<br>ndNote |       |   |       |

 $\overline{}$ 

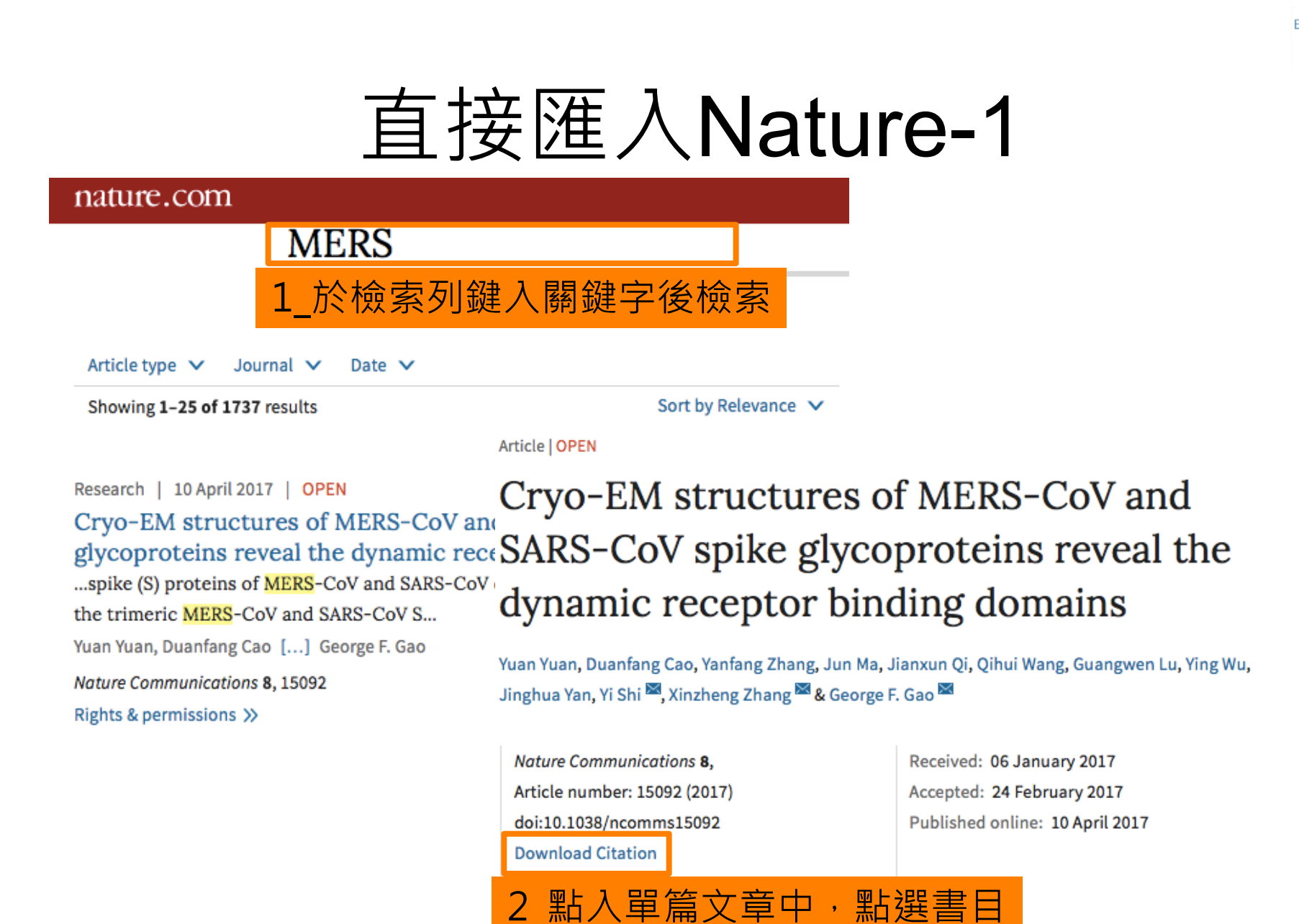

中之 'Download Citation'

**SR**is

### 直接匯入Nature-2

![](_page_26_Figure_1.jpeg)

![](_page_27_Picture_0.jpeg)

熱門檢索詞: 過去 1天|7天|14天|30天|180天|1年|歷年

![](_page_27_Picture_2.jpeg)

![](_page_28_Picture_0.jpeg)

### 直接匯入博碩士論文-2

| ■ 簡易檢索                                                                                                    | 輸出管理<br>登詞結果分類<br>主題知識地圖<br>聚類分析        |
|----------------------------------------------------------------------------------------------------|-----------------------------------------|
| ──檢索結果 點我看建議檢索詞                                                                                                    | 輸出紀錄 (輸出上限:30筆)                         |
| 檢索策略:"交易成本".ti(精準);檢索結果共 450 筆資料 🔰 檢視檢索歷史                                                                                                    | ●勾選紀錄(2)筆                               |
| 在搜尋的結果範圍內查詢:                                                                                                    | ○所有勾選紀錄(6)筆                             |
|                                                                                                    | 輸出欄位 (完整欄位請先登入國圖會員帳號)                   |
| 條列式 📀 排序: 相關度(遞減) 📀 🛛 🛛 🖓 🖗 🕅 🗰 第二 /45頁 每頁顯示 10 📀 筆                                                                                                    | ○簡易書目                                   |
| 全選 書目資料(有 ]] 者,表示該論文之電子全文已獲授權於網際網路開放免費下載。)                                                                                                    | ≥ 書目資料輸出格式                              |
| ✓ 1. 交易成本的實證與檢驗—以交易成本經濟學為例                                                                                                    | OAPA                                    |
|                                                                                                    | OMLA Style                              |
|                                                                                                    | Ochicago Style                          |
|                                                                                                    | OCNS-13611 Style                        |
| 指导教授:超相科                                                                                                    | OCSE Style                              |
| 山電子全文                                                                                                    | OTurabian Style                         |
|                                                                                                    | <ul> <li>RIS format(EndNote)</li> </ul> |
|                                                                                                    | ≥ 輸出字碼                                  |
|                                                                                                    | OUTF-8                                  |
| 创 <sup>"</sup> <sup>1</sup> <sup>1</sup> <sup>1</sup> <sup>1</sup> <sup>1</sup> <sup>1</sup> <sup>1</sup> <sup>1</sup> <sup>1</sup> <sup>1</sup> <sup>1</sup> <sup>1</sup> <sup>1</sup> | OBIG5                                   |
| 研究生:陳俊良 which is: RIS file                                                                                                    | _GB2312                                 |
| 指導教授:廖世仁 from: http://ndltd.ncl.edu.tw                                                                                                    | 輸出 捕卖 預際及給出                             |
| ① 電子全文 《 國<br>What should Firefox do with this file?                                                                                                    | 時可 預見八相山                                |
| 參被引用:1 ◎點閱:54                                                                                                    | TXT檔 \$ 儲存                              |
| □ 3. <del>交易成本</del> 屬性與顧客                                                                                                    | 勾選欲匯出書目後,                               |
| 3 在Open with 選擇或預設為 於                                                                                                    | 令右欄輸出管理選擇                               |
|                                                                                                    | <b>S format</b> , 是 後 聖 協               |
| ENGINOLE X8 ,                                                                                                    | S IOI IIIat ,取後和孜                       |
|                                                                                                    | 儲存即可                                    |
| Cancel OK                                                                                                    |                                         |
|                                                                                                    | 29                                      |

**SR**S

![](_page_29_Picture_0.jpeg)

### 直接匯入 PubMed

| NCBI Resources                                                                    | ) How To 🖂                                                                                                    |        |
|-----------------------------------------------------------------------------------|----------------------------------------------------------------------------------------------------|--------|
| Publed.gov<br>US National Library of<br>Medicine National Institutes<br>of Health | PubMed                                                                                                    | Search |
| P                                                                                 | ubMed   mers cov Create RSS Create alert Advanced                                                                                                    |        |
|                                                                                   | Format: Summary - Sort by: Most Recent - Per page: 20 - Send to - Filters: Manage Filters Choose Destination                                                                                                    |        |
|                                                                                   | News: MERS genomes from China and South Korea in GenBank         Two complete MERS coronavirus genomes are in GenBank: one fro         from South Korea (KT029139). In addition, the MERS coronavirus reasy way to find all sequences related to this pathogen         Download data       MERS Resource         Recent review                                                     |        |
|                                                                                   | Search results Download 2 citations.                                                                                                    |        |
|                                                                                   | Items: 1 to 20 of 1194 Selected: 2 << First < Prev Create File                                                                                                    |        |
|                                                                                   | <ul> <li><u>Virucidal Activity of World Health Organization-Re</u></li> <li><u>Viruses, Including Zika, Ebola, and Emerging Co</u><br/>Siddharta A, Pfaender S, Vielle NJ, Dijkman R, Fri<br/>Windisch MP, Brill FH, Steinmann J, Steinmann J,<br/>Thiel V, Steinmann E.<br/>J Infect Dis. 2017 Mar 15;215(6):902-906. doi: 10.1093/infe</li> <li><u>PMID: 28453839</u></li> </ul> |        |
|                                                                                   | Similar articles PMC Images search fo Tissue Distribution of the MERS-Coronavirus Receptor in Bats.                                                                                                    |        |
|                                                                                   | <ol> <li>Widagdo W, Begeman L, Schipper D, Run PRV, Cunningham AA, Kley N, Reusken CB, Haagmans<br/>BL, Brand JMAVD.</li> </ol>                                                                                                    |        |

![](_page_29_Picture_3.jpeg)

### 直接匯入Cochrane

EndNote

|     |                            |                     |                      |                 | ·                   |       |                            |                                    |                  |   |
|-----|----------------------------|---------------------|----------------------|-----------------|---------------------|-------|----------------------------|------------------------------------|------------------|---|
|     | Cochrono                   | Trusted evidence.   | _                    | Cochrane.org    | Log in / Register   |       |                            |                                    |                  |   |
|     | Cochrane                   | Informed decision   | e.<br>ons.           | breastfeeding   |                     |       | Q                          |                                    |                  |   |
|     | Library                    | Better health.      |                      |                 |                     | Brow  | se Advanced Search         |                                    |                  |   |
| Coc | brano Boviowa <del>z</del> | Triole <b>T</b>     |                      |                 | Abo                 | , Ci  | ite this article           |                                    |                  | × |
| COC |                            |                     | More Resources *     |                 | ADOL                |       |                            |                                    |                  |   |
| لم  | Go to old article view     |                     |                      |                 |                     |       | Save citation to:          | Copy or Download citation:         |                  |   |
|     | PDF 🚺 🛤 📊 🚍                |                     |                      |                 |                     |       | CiteULike                  | Select the format you require from | n the list below | I |
|     |                            |                     |                      |                 | Text size share con | miner | Mendeley                   | ProCite                            | ice Manager      | I |
|     | Cochrane Database of Sy    | stematic Reviews    |                      |                 |                     |       | RefWorks                   |                                    |                  | ł |
|     | Interventions              | for promo           | ting the initia      | ation of br     | eastfeeding         |       | 2_選擇                       | 'EndNote'                          | 格式後              |   |
|     | Review Interven            | tion                | 0                    |                 | ,                   |       | , <u>平</u>                 | <sup>比按</sup> "Citatio             | n &              |   |
|     | Olukunmi O Balogun         | <br>⊠, Elizabeth∣O' | Sullivan, Alison McF | adden, Erika Of | ta, Anna Gavine,    |       | 711                        |                                    | na               |   |
|     | Christine D Garner,        | Mary J Renfrew, S   | tephen MacGillivray  | ,               |                     |       |                            | Abstract                           |                  |   |
|     | First published: 9 Nover   | nber 2016           |                      |                 |                     |       |                            | download the citation:             |                  | T |
|     | Editorial Group: Cochra    | ne Pregnancy and C  | hildbirth Group      |                 |                     |       |                            | Citation Citation & A              | bstract          |   |
|     | DOI: 10.1002/14651858.     | CD001688.pub3       | /iew/save citation   |                 |                     |       |                            |                                    |                  | Ĭ |
|     | 1 谁入留管                     | ≦\                  | 點按書E                 | 日下方的            | <b>行</b>            |       | Opening ci                 | tation-export.ris                  | -                |   |
|     |                            |                     |                      | н I УЈН<br>,    |                     | You   | nave chosen to open:       |                                    |                  |   |
|     | Vie                        | w / Sav             | e citatio            | n               |                     | cita  | ation-export.ris           |                                    |                  |   |
|     |                            |                     |                      |                 | _                   | fro   | m: http://onlinelibrary.w  | viley.com                          |                  |   |
|     |                            |                     |                      |                 |                     | Wha   | t should Firefox do with t | his file?                          |                  |   |
|     |                            |                     |                      |                 | <b>(</b>            | 0     | Open with EndNote X8 (     | (default)                          |                  |   |
|     |                            |                     |                      |                 |                     |       |                            |                                    | <u>N</u>         |   |
|     |                            |                     |                      |                 | 3_                  | 任     | Open wit                   | h選擇或預設                             | 為                |   |
|     |                            |                     |                      |                 | Fn                  | dN    | lote X8,                   | 點按OK後即                             |                  |   |
|     |                            |                     |                      |                 |                     |       |                            |                                    | 31               |   |
|     |                            |                     |                      |                 |                     |       |                            | Cancel OK                          | <b>V</b> 1       |   |

### Filter 匯入Cochrane-1

| Search                                                         |                           | Search Manager                     | Medical                | Terms (MeSH)                              | Browse                       |
|----------------------------------------------------------------|---------------------------|------------------------------------|------------------------|-------------------------------------------|------------------------------|
| Title, Abstract, Key                                           | words 🛃                   | breastfeeding                      |                        |                                           | Go Save                      |
| Search Limits                                                  | Search Help               | (Word variations have been see     | arched)                |                                           | Add to Search Manager        |
| Clear                                                          |                           |                                    |                        |                                           |                              |
|                                                                |                           |                                    |                        |                                           |                              |
| All Results (1914)                                             | Cochrane Dat              | abase of Systematic Reviews        | : Issue 4 of 12, Apri  | I 2017                                    |                              |
| <ul> <li>Cochrane Reviews (105)</li> </ul>                     | Issue updated             | I daily throughout month           |                        |                                           |                              |
|                                                                | There are 105<br>Reviews' | results from 9832 records fo       | r your search on 'b    | reastfeeding in Title, Abs                | stract, Keywords in Cochrane |
| <ul> <li>Protocol</li> </ul>                                   | Pages 1 - 25              | 26 - 50   51 - 75   76 - 100   101 | - 105                  | Sor                                       | t by Relevance: high to low  |
| Other Reviews (44)                                             | Colort all                |                                    |                        |                                           |                              |
| <ul> <li>Trials (1730)</li> <li>Methods Studies (9)</li> </ul> |                           |                                    |                        |                                           |                              |
| <ul> <li>Technology Assessments</li> </ul>                     | ↓_                        | 於結果貝囬甲                             | 勾選欲                    | 9 Oper<br>Fa                              | ning citation-export.txt     |
| Economic Evaluations (12     Coobrand Cround (0)               | * 儲存書目                    | ,再選擇'E                             | xport                  | You have chosen to op                     | en:                          |
|                                                                |                           | Selected'                          |                        | citation-export.txt<br>which is: TXT file |                              |
| <ul> <li>All</li> <li>Current Issue</li> </ul>                 | Bab                       | v-led compared with scheduled      | (or mixed) breastfee   | from: http://onlinelib                    | prary.wiley.com              |
| _                                                              | FREE Anr                  | e Fallon , Deirdre Van der Putte   | en , Cindy Dring , Edi | What should Firefox do                    | with this file?              |
| Cho                                                            | ose your export optio     | ns                                 |                        | Open with TextEd                          | it (default)                 |
|                                                                | Export type: Mad          |                                    | •                      |                                           |                              |
|                                                                | 2 Export t                | vpe選擇 'M                           | ac'                    | 3_Save File                               | e 插仔.txt                     |
| <b>_</b>                                                       | _                         | Ex                                 | port Citation          | 純文字                                       | 「「「「」」                       |
| l                                                              |                           |                                    |                        |                                           |                              |

![](_page_31_Picture_2.jpeg)

EndNote

### Filter 匯入Cochrane-2

![](_page_32_Figure_1.jpeg)

# Filter 匯入中國知網-1

| 共有記錄33,60 | 01條                              | 首頁                                                                 | 上頁                      |                | 下頁                             | 全選                     | 清除 導出                  |                         |
|-----------|----------------------------------|--------------------------------------------------------------------|-------------------------|----------------|--------------------------------|------------------------|------------------------|-------------------------|
| 序號        | i                                | 題名                                                                 | 作者                      | 1              | 檢索後於                           | 結果百                    | 面中公                    | 選欲                      |
| 📩 🔽 1     | 《紅樓夢》中雅集及其文學                     | 學創作研究                                                              | 蔡培青                     |                |                                | 直躍                     | 置'道上                   |                         |
| 🖄 🗹 2     | 對《紅樓夢》翻拍電視劇的                     | 的若干思考                                                              | 崔玉煒                     |                |                                | 2013-06-01             |                        |                         |
| 📩 🛃 3     | 《紅樓夢》網絡同人小說研                     | 开究                                                                 | 吳瑾                      |                | 中南民族大學                         | 2012-05-21             | 碩士                     |                         |
| 📩 🗹 4     | 《紅樓夢》詞義與現代詞書                     | <b>〕</b> 比較研究                                                      | 李曉娟                     |                | 陝西師范大學                         | 2007-04-01             | 碩士                     |                         |
| 📩 🗹 5     | 從《金鎖記》到《怨女》:                     | :"迷紅"情結的深化歷程                                                       | 王小巧                     |                | 西南大學                           | 2007-04-01             | 碩士                     |                         |
| 🖄 🗌 6     | 《紅樓夢》戲曲、曲藝、訪                     | 舌劇研究                                                               | 劉衍青                     |                | 上海大學                           | 2015-06-01             | 博士                     |                         |
| 📩 🗆 7     | 《紅樓夢》》 處理結果:共有5個                 | 条結果                                                                |                         |                |                                |                        | ( 🗐 輸出到本地文件            | 2 图打印                   |
|           | <ul><li>簡單</li><li>○詳細</li></ul> | %0 Thesis<br>%A 蔡培青<br>%T 《紅樓夢》中雅集及其文學創作研                          | 究                       | Гю             | 2_處理結                          | 果頁面                    | □選擇                    | 4                       |
|           | 〇引文                              | %D 2015<br>%K 《紅樓夢》;雅集;文學創作                                        |                         | EN             | IdiNOLe 夜                      | ・日前                    | 技力上                    | 円                       |
|           | ○ 自定義                            | %X 18世紀中葉,我國出現了一部描寫封<br>的研究越來越多,對《紅樓夢》中雅集及                         | 封建大家庭乃至整<br>と其文學創作活動    |                | (輸出到                           | 」本地文                   | (件)                    | 詩詞曲賦<br> 作的研            |
|           | RefWorks                         | 究,但真正把雅集及其文學創作活動作為<br>要》文本的細讀從雅集的視角,加深對                            | a一個專題研究對象的<br>《紅樓夢》文化內涵 | 的成果卻不<br>的挖掘.提 | 、多。本論文就是對《紅樓夢》<br>出一些自己的見解。全   | 中雅集及其文學創作              | ■研究做一番初步的着             | 『試,希望通過對《紅樓             |
|           | <ul> <li>EndNote</li> </ul>      | %0 Thesis                                                          |                         | H 3723/H (322) |                                |                        |                        |                         |
|           | ONoteExpress                     | %A 崔玉煒<br>%T 對《紅樓夢》翻拍電視劇的若干思:                                      | 考                       |                |                                |                        |                        |                         |
|           | ○ 查新                             | %D 2013                                                            |                         |                |                                |                        |                        |                         |
|           | 〇 同方知網pdl                        | 70K 《41侯罗》; 電倪卿; 以編; 按受<br>%X 名著改編一直是影視劇作的一個重<br>最初的戲曲改編形式到戲曲、電影、電 | 要的劇本來源,而古<br>視劇三者交叉發展的  | ī典小說《<br>的態勢,對 | 紅樓夢》更因為其廣泛的群眾<br>《紅樓夢》的改編經歷了漫長 | 基礎和豐富的社會人<br>曲折的過程。《紅樓 | 生内涵成為影視劇改<br>夢》人物眾多、內容 | 編的重要素材。 經由<br>弘大,戲曲和電影這 |

![](_page_33_Picture_2.jpeg)

EndNote

![](_page_34_Picture_0.jpeg)

### Filter 匯入中國知網-2

636290131400988551.txt ~

3 儲存純文字檔

%0 Thesis %A 蔡培青

%Τ 《紅樓夢》

%D 2015

《紅樓夢》;;雅集;;文學創作 %Κ

%X 18世紀中葉,我國出現了一部描寫封建大家庭乃至整個封建制度必然崩潰的 偉大作品---《紅樓夢》。自建國以來,學術界對《紅樓夢》中人物形象和詩詞曲 賦的研究越來越多,對《紅樓夢》中雅集及其文學創作活動的整體關注卻較少 同時,亦有不少研究成果涉及對《紅樓夢》中閨秀才媛結社賦詩等女性文學創作 的研究,但真正把雅集及其文學創作活動作為一個專題研究對象的成果卻不多。 本論文就是對《紅樓夢》中雅集及其文學創作研究做一番初步的嘗試,希望通過 對《紅樓夢》文本的細讀,從雅集的視角,加深對《紅樓夢》文化內涵的挖掘,提 出一些自己的見解。全文分為五部分:緒論部分介紹了本課題的選題意義,包括本 論文研究的學術價值和實踐意義,以及《紅樓夢》雅集及其文學創作研究相關成 果綜述,包括《紅樓夢》詩社研究成果概述,《紅樓夢》詩詞文賦研究成果概述, 有關"雅集""詩社"主題的研究文獻概述,最后在廣泛收集材料的基礎上,對《紅 樓夢》中雅集及其文學創作的研究現狀進行了分析總結。第一章,雅集及《紅樓 夢》中人物創作總概。本章論述了"雅集"概念及雅集文化流變;對 人物文學創作進行了分類,并分成四類,包括封建家長式命題創作,個人文學創

Devices

![](_page_34_Picture_9.jpeg)

![](_page_34_Picture_10.jpeg)

![](_page_35_Picture_0.jpeg)

**SR**<sup>1</sup>5

# **Online Search**

### 適用**西文資料**的收集

|                          |                                                                                          | 【2_选择女旦找的单位                             |
|--------------------------|------------------------------------------------------------------------------------------|-----------------------------------------|
| 59                       | 1 新選(Online Search Mode)                                                                 | Choose A Connection                     |
|                          |                                                                                          | Q congress 🔕 All Connections 🗘          |
|                          |                                                                                          | Quick Search Find by Category           |
| My Library ~             | Search 🕸 Search Remote Library 🗘 🗌 Match Case 🗌 Match Words                              | Showing 438 of 438 connections.         |
| Online References     20 | Author (ith, A.B.) 🗘 Contains 🗘                                                          | Name   Information Provider             |
|                          |                                                                                          | Joint worldBank Library Catalogs        |
| iii Onine trash          | And O Year O Contains O                                                                  | Kent St U Library Catalogs              |
|                          | And O Title O Contains O m2.5                                                            | Kings College London Library Catalogs   |
| Online Search            | And of the officers of burns                                                             | LegalTrac (Gale) Gale                   |
| Library of Con           |                                                                                          | Lehigh U Library Catalogs               |
|                          |                                                                                          | Libraries Australia Library Catalogs    |
| 🔍 LISTA (EBSCO)          | al transport to PM2.5 air pollution in a rural area on the North                         | Library of Congress Library Catalogs    |
| 🔇 PubMed (NLM) 🛛 20      | 2017 A 10-year observati     Confirm Online Search                                       | London School of Econ Library Catalons  |
| Web of Scien             | 2017 Combined effects                                                                    | Louisiana St U-Med Ctr Library Catalogs |
|                          | 2017 Exacerbating effect     5                                                           | Max Planck Inst Library Catalogs        |
| more                     | 2017 Estimates of Health                                                                 | McGill U Library Catalogs               |
|                          | Retrieve References from 1 through 20                                                    | McMaster U Library Catalogs             |
|                          | 2017 Prenatal and postre                                                                 | Med U South Carolina Library Catalogs   |
|                          | 2017 Evaluation of Poten                                                                 | Medical Coll Georgia Library Catalogs   |
|                          | 2017 Cleanable Air Filte     Clear currently displayed results before retriaving records | MEDIKAT (DIMDI) DIMDI                   |
|                          | 2017 PM10 and PM2 5 c                                                                    | Medline (Dialog) ProQuest               |
|                          |                                                                                          | MEDI INE (TP) Thomson Pauters           |
|                          |                                                                                          | Medline 1993-96 (OvidSL OvidSL          |
|                          |                                                                                          | Medline 1997-now (Ovids) OvidsP         |
|                          |                                                                                          |                                         |
| Author Y                 | Ver Title Rating Journal Last Undated Reference Type                                     | Cancel Choose                           |
| Channen I                | Adding Poundin case operated reference type                                              | 0                                       |
| Snannon, 2               | 1006 Diet and nutrition sourceboo Health re 2017/1/6 Book                                | More Info                               |
| Mossoba 2                | 2013 Christian poincy is social 2017/1/6 Book                                            |                                         |
|                          | 2017 Transforming the food supply 2017/1                                                 |                                         |
|                          |                                                                                          |                                         |
|                          | 2007 The pain of miracle 2017/1 5 進入音日貝科                                                 | $\pm$ lemporary Library                 |
|                          |                                                                                          |                                         |
| Julien, Ro 2             | 1006 The trans fat free kitchen: si 2017/1 公保留書日 谷彩                                      | 罢( onv Reterence to→                    |
| Kosharek, 2              | 1006 If your child is overweight : a 2017/1 山人 ハ 日 目 口 只 1 イ                             |                                         |
| Larsen, Li 2             | 2007 The everything no trans fat c The ever 2017/1 文仁 Z由 / 二 Z由 ナイノロ 合                   | felg for ibrany                         |
| Mitchell, 2              | 2004 The trans fat remedy : the firs 2017/1 市 足主/ 建 // 月                                 |                                         |
| Severson, 2              | 2003 The trans fat solution : cooki 2017/1                                               |                                         |

![](_page_36_Picture_3.jpeg)

|                                                          | 手動建檔                                                                                                    |
|----------------------------------------------------------|----------------------------------------------------------------------------------------------------|
| References Groups                                        | Tools Wir 1_選擇工具列[New Reference] 或 快捷鍵 💷                                                                                                    |
| Edit References<br>Move References to 1                  |                                                                                                    |
| 2_選擇參考                                                   | 文獻類型(Reference Type)                                                                                                    |
| Journal Article                                          | o 🏕 v 🥙 🍤 🗗 🖉 🕒 🖬 🕞                                                                                                    |
| Rating                                                   |                                                                                                    |
| Author<br>Nicole Ke<br>Lin, Max<br>Clarivate Analytics,, | 入作者、年代、標題等相關書目資訊                                                                                                    |
| <b>Year</b><br>2017                                      | 特別注意!                                                                                                    |
| Title<br>EndNoteX8<br>Journal<br>EndNote                 | <ol> <li>4. 英文姓氏若在前面請加逗點·方便程式辨識·如: Lin, Max</li> <li>2. 一位作者一行</li> <li>3. 團體作者後面加上兩個逗號,,以利程式辨識</li> <li>4. <u>紅字</u>表示Library中尚未出現過的資料</li> </ol> |

![](_page_37_Picture_1.jpeg)

EndNote

![](_page_38_Picture_0.jpeg)

![](_page_38_Picture_1.jpeg)

![](_page_38_Picture_2.jpeg)

# 寫作時引用 CWYW

### WORD中一氣呵成

![](_page_39_Picture_2.jpeg)

| <u>.</u> | 50<br>10 |
|----------|----------|
| - 🔍      | Ę        |
| Insert   | , i      |
| itation  |          |

| 🔁 Insert Citation           |  |
|-----------------------------|--|
| Insert Selected Citation(s) |  |
| হ Insert Note               |  |
| a Insert Figure             |  |
|                             |  |

|                | End     | Note X8 Find & Insert My References                     |   |
|----------------|---------|---------------------------------------------------------|---|
| Find Citation: | Q pm2.5 | 8                                                       | ) |
| Author         | ▲ Year  | Title                                                   |   |
| Chen           | 2017    | PM2.5-bound PAHs in three indoor and one outdoor air in |   |
| Chen           | 2017    | PM2.5-bound PAHs in three indoor and one outdoor air in |   |
| Liu            | 2017    | Genetic variants, PM2.5 exposure level and global DNA m |   |
| Liu            | 2017    | Genetic variants, PM2.5 exposure level and global DNA m |   |
|                | ~~~~    |                                                         |   |

#### WORD→EndNote

![](_page_39_Picture_7.jpeg)

| Ċ | Year | Title |  |
|---|------|-------|--|
| © | roai | THUS  |  |

2017 PM2.5-bound PAHs in three indoor and one outdoor air in Beijing: Concentration, source and health risk a...

- 2017 PM2.5-bound PAHs in three indoor and one outdoor air in Beijing: Concentration, source and healt...
- 2017 Use of Blood Donor Screening Data to Estimate Zika Virus Incidence, Puerto Rico, April-August 2016

#### EndNote→WORD

![](_page_39_Picture_13.jpeg)

![](_page_39_Picture_14.jpeg)

![](_page_39_Figure_15.jpeg)

Ø Year Title

O 2017 PM2.5-bound PAHs in three indoor and one outdoor air in Beijing: Concentration, source and health risk a...

2017 PM2.5-bound PAHs in three indoor and one outdoor air in Beijing: Concentration, source and healt..

2017 Use of Blood Donor Screening Data to Estimate Zika Virus Incidence, Puerto Rico, April-August 2016

![](_page_39_Picture_20.jpeg)

![](_page_40_Picture_0.jpeg)

# 更換格式

![](_page_40_Picture_2.jpeg)

![](_page_41_Picture_0.jpeg)

![](_page_41_Picture_1.jpeg)

|                                                                                                    | $\odot$ $\bigcirc$ $\bigcirc$                                                                                                    | EndNote X8 Edit & Manage Citation               | ns                                                                                                    |
|----------------------------------------------------------------------------------------------------|----------------------------------------------------------------------------------------------------|-------------------------------------------------|----------------------------------------------------------------------------------------------------|
|                                                                                                    | Citation ^ Cou                                                                                                    | Int Library                                     |                                                                                                    |
| 多筆文獻欲修改插入的                                                                                          | ✓Statistic reported in Joob & Wiwanitkit, 2 ↓ ◆ Statistic reported in \Jo 2                                                                                                    | 2016, pp. 76-77; also refer to FDA Repo<br>1228 | ort F-12345)                                                                                                    |
| 》 单 久 献 的 的 因 八 印<br>順 序 可 利 用 向 下 的 符 號<br>調 整                                                     | D Dob & Wiwanitkit, 2016; Kincaid, 2016)<br>使                                                                                                    | 1228<br>1228<br>Traveling Library               | Edit Library Reference<br>Remove Citation<br>Insert Citation<br>Update From My Library                                                 |
| 可設定Citation在文中<br>顯示格式,可選擇顯<br>示1預設值2作者(年代<br>3只顯示年代4只顯示<br>作者5不顯示作<br>者和年代6文中不顯示<br>Citation,僅在參考文 | Samuer et a       ✓ Default         ● ● ●       Display as: Author (Year)         李徳竹, 200       Exclude Author         ● ● ●       Exclude Year         Exclude Author & Year       Show Only in Bibliograph         Format:       Default         Prefix:       Statistic reported in         Suffix:       ; also refer to FDA Report F-1 | 228<br>228<br>Edit Citation Reference<br>2345   | 欲修改文獻的內容可點Edit<br>Reference旁邊的黑色倒三角形。<br>Edit Library Reference:可回到<br>EndNote Library中,編輯該筆參<br>考文獻。<br>Remove Citation:移除該筆參考<br>文獻。 |
| 獻中顯示。                                                                                               | Pages: 76-77                                                                                                    |                                                 | Insert Citation:在該筆參考文獻                                                                                                    |
| 可在引文中插入前約<br>(Statistics reported<br>pp. 76-77; also ref                                            | 叕詞、後綴詞與頁碼<br>d in Joob & Wiwan<br>er to FDA Report 1                                                                                                    | ,如下列格式:<br>itkit, 2016,<br><sup>=</sup> -12345) | 後加入新的Citation。<br>Update from My Library:若有<br>更新Library中的書目資訊,記得<br>點選此項。                                                             |

EndNote

![](_page_42_Picture_0.jpeg)

![](_page_42_Picture_1.jpeg)

利用EndNote插入書目至Word中時,這些資料皆具有參數,因此當整份文件完成後,需從EndNote X8標籤面版 點選Tools下的Covert to Plain Text以移除參數

Tools 🔻

Convert to Unformatted Citations

Convert to Plain Text

Export Traveling Library

### 勿刪除有參數的文件

參數一去不復返

![](_page_42_Picture_9.jpeg)

![](_page_43_Picture_0.jpeg)

![](_page_43_Picture_1.jpeg)

![](_page_43_Picture_2.jpeg)

# 找重覆書目資料

| 🗯 EndNote X8 File                                                                                                    | Edit | References Groups                                                                                                    | Tool                                      | Window Help                                                                                                    |
|----------------------------------------------------------------------------------------------------|------|----------------------------------------------------------------------------------------------------|-------------------------------------------|----------------------------------------------------------------------------------------------------|
| My Library                                                                                                    | E.   | New Reference<br>Edit References<br>Move References to Trash<br>Go To<br>Copy References To<br>E-mail Reference                                                                                                    | ೫N<br>೫E<br>೫D<br>೫J                      | 1_References→Find Duplicates                                                                                                    |
| <ul> <li>All References 145</li> <li>Configure Sync</li> <li>Recently Added</li> <li>Unfiled</li> <li>Trash</li> <li>Unfiled Groups</li> <li>Liver trans</li> </ul> |      | File Attachments<br>PDF Viewer<br>Find Full Text<br>Find Reference Updates<br>URL<br>Figure<br>Next Reference<br>Previous Reference<br>Show All References<br>Show Selected References<br>Hide Selected References | ▶<br>▶<br>₩<br>#<br>#<br>#<br>#<br>#<br># | p Island, Federated States of Micronesia<br>ap Island, Federated States of Micronesia<br>fection causes fetal brain abnormality and microcephaly: tip of the iceber<br>es mitosis abnormalities and apoptotic cell death of human neural proge<br>d treating the common cold<br>and treating the common cold<br>cold<br>man male germline stem cells to hepatocytes in vivo via the transplantati<br>ng: Basic Principles and Applications in Medicine and Radiology<br>bstances occurring in higher basidiomycetes mushrooms: A modern per |
| <ul> <li>My Publica</li> <li>Publication</li> </ul>                                                                                                    | •    | Record Summary<br>Find Duplicates                                                                                                    |                                           | iction of Transforming Growth Factor beta 1, Interleukin-10, and Vascular<br>PM2.5 in Baton Rouge, Louisiana during 2009-2014                                                                                                    |

Restore to Library Resolve Sync Conflicts... Empty Trash EndNote

|                                                       |                                      |                                                                                                    | EndNote                                               |
|-------------------------------------------------------|--------------------------------------|----------------------------------------------------------------------------------------------------|-------------------------------------------------------|
|                                                       | Find Dupli                           | cates                                                                                                    |                                                       |
| Comparing 1 and 2 of 2 duplicates.                    |                                      | Skip                                                                                                    | Cancel                                                |
| Select the record to keep. The record not selected wi | I be moved to the Trash. Select Skip | to go to the next set of duplicates.                                                                                                    |                                                       |
| Keep this Record                                      |                                      | Keep this Record                                                                                                    |                                                       |
| Bezinover, 2016 #99                                   |                                      | Bezinover, 2016 #142                                                                                                    |                                                       |
| Ref Type: Journal Article                             |                                      | Ref Type: Journal Article                                                                                                    |                                                       |
| Start Bago                                            |                                      | Start Page                                                                                                    | 2_ 网 欄 式 畫 田 呈 垷 믜 能 重                                |
| Start Fage                                            |                                      | Start rage                                                                                                    | —— 複書目詳細內容·藍底呈                                        |
| Epub Date                                             |                                      | Epub Date                                                                                                    | 現值測到不同資料的欄位                                           |
| 2016/05/22                                            |                                      |                                                                                                    |                                                       |
| Date                                                  | · · · · ·                            | May 21                                                                                                    |                                                       |
| Type of Article                                       |                                      | Type of Article                                                                                                    | 欲保留書目上方點按                                             |
|                                                       |                                      |                                                                                                    | Keep this record 即 夫除                                 |
| Short Title                                           |                                      | Short Title                                                                                                    | 只日                                                    |
| Alternate Journal                                     |                                      | Alternate Journal                                                                                                    | 刀 手里该首口                                               |
| BMC anesthesiology                                    |                                      |                                                                                                    |                                                       |
| ISSN<br>1471-2253                                     |                                      | ISSN<br>1471-2253 (Electronic)                                                                                                    |                                                       |
| DOI                                                   |                                      | 1471-2253 (Linking)                                                                                                    |                                                       |
| 10.1186/s12871-016-0192-3                             |                                      | DOI 10.1186/s12871-016-0192-3                                                                                                    |                                                       |
| Original Publication                                  | • • •                                |                                                                                                    | EN Demo.enl                                           |
|                                                       |                                      |                                                                                                    |                                                       |
| Added to Library: 2/8/17 Last Updated: 2/8/17         |                                      |                                                                                                    | THOMSON REUTERS                                       |
|                                                       | Mullibroom                           |                                                                                                    |                                                       |
|                                                       |                                      |                                                                                                    | ~                                                     |
|                                                       | All References 145                   | <pre></pre>                                                                                                    |                                                       |
|                                                       | Duplicate Refe 42                    | <2014_Dengue fever in patients_Munir.pdf>                                                                                                    |                                                       |
| □若不想逐筆確認,可直                                           | Configure Sync                       | <2014_Dengue fever in patients_Munir.pdf>                                                                                                    |                                                       |
| 接點按Cancel, 之後會                                        | Recently Added                       | 2016FEB_Zika Virus in the Americas_Anthor                                                                                                    | ny.pdf>                                               |
| 只用香油的書日並選取匯                                           | Unfiled 104                          | 2016FEB_Zika Virus in the Americas_Anthor                                                                                                    | ny.pdf>                                               |
| 主坑里陵的音白业送収匯                                           | Trash 11                             | 2016 From prolonging life to prolonging working life to prolonging working life to prolonging working life to prolonging working life to prolong the prolong life to prolong the prolong life to prolong the prolong life to prolong the prolong life to prolong the prolong to prolong the prolong to prolong to    | te: Tackling unemployment among liver-transplant re   |
| 人時間較新的重複資料(                                           |                                      | <ul> <li>2016 Autoimmune conditions are associated with p</li> </ul>                                                                                                    | perioperative thrombotic complications in liver trans |
| 如右圖),您可利用ctrl鍵                                        | Unfiled Groups                       | 2016 Autoimmune conditions are associated with p                                                                                                    | perioperative thrombotic complications in liver trans |
| 調整選取後再點按                                              | Liver trans 2                        | 2009 Zika Virus Outbreak on Yap Island, Federated                                                                                                    | States of Micronesia                                  |
|                                                       | 📑 My Publica 🔳                       | 2009 Zika virus outbreak on Yap Island, Federated                                                                                                    | States of Micronesia                                  |
| Delete,即可一次删除                                         | Publication                          | 2009 Zika virus outbreak on Yap Island, Federated                                                                                                    | States of Micronesia                                  |
| 多筆重複資料                                                | Publication                          | 2002 The association between hepatitis C infection                                                                                                    | and survival after orthotopic liver transplantation   |
|                                                       |                                      | and a second second sec |                                                       |

![](_page_45_Picture_1.jpeg)

# Find Full Text 設定

| 0                                                                                                    | EndNote™ Preferences                                                                                                    |
|----------------------------------------------------------------------------------------------------|----------------------------------------------------------------------------------------------------|
| Change Case<br>Display Fields<br>Display Fonts<br>Duplicates<br>Find Full Text<br>Folder Locations<br>Formatting<br>Libraries<br>PDF Handling<br>Read / Unread<br>Reference Types<br>Sorting<br>Sync<br>Temporary Citations<br>Term Lists<br>URLs & Links | The Find Full Text feature uses several technologies to maximize the chances that EndNote will find all available PDFs. Use this screen to control these full text search options.<br>Web of Science Full Text Links DOI (Digital Object Identifier) UbMed LinkOut (U.S. National Library of Medicine) DenURL Path: <a href="http://sfx.lib.ntu.edu.tw/sfxlcl41">http://sfx.lib.ntu.edu.tw/sfxlcl41</a> Muthenticate with: <a href="mailto:[臺大圖書館]Find Full Text">[臺大圖書館]Find Full Text</a> Examples: <a href="mailto:http://sfx.lib.ntu.edu/login">http://sfx.lib.ntu.edu/login</a> The Find Full Text feature uses several technologies to maximize the chances that EndNote will find all available PDFs. Use this screen to control these full text search options. |
|                                                                                                    | EndNote Defaults Revert Panel Save                                                                                                    |

![](_page_46_Picture_2.jpeg)

# Find Full Text 步驟

![](_page_47_Figure_1.jpeg)

![](_page_48_Picture_0.jpeg)

![](_page_48_Picture_1.jpeg)

#### File→Compressed Library(.enlx)

| Compressed Library (.enlx)                                |                                                                             |             |
|-----------------------------------------------------------|-----------------------------------------------------------------------------|-------------|
| <ul> <li>Create</li> <li>Create &amp; Email</li> </ul>    | <ul> <li>With File Attachments</li> <li>Without File Attachments</li> </ul> | 是否包含附加檔案    |
| All References in Library: 1228.enl Selected Reference(s) |                                                                             | 選擇欲匯出參考書目   |
| • All References in Group/Group S                         | Set: - liver transplant ᅌ                                                   |             |
|                                                           | Cancel OK                                                                   | Next→選擇備份路徑 |

![](_page_48_Picture_4.jpeg)

![](_page_48_Picture_5.jpeg)

![](_page_49_Picture_0.jpeg)

![](_page_49_Picture_1.jpeg)

#### 將同類型或用途的文獻做分類

![](_page_49_Figure_3.jpeg)

# Online同步

![](_page_50_Picture_1.jpeg)

![](_page_50_Picture_2.jpeg)

### EndNote

# 分享Library

#### 1\_點按 上 進入邀請分享畫面

| Shari                                                   | ng                      |            |
|---------------------------------------------------------|-------------------------|------------|
| Q Find Pe                                               | ople                    |            |
| Share with                                              | Status                  |            |
| nina@sris.com.tw                                        | Pending                 | * -        |
| Max Lin                                                 | Member                  | Remove     |
| Tseng Pamela                                            | Member                  | Remind     |
| Jialing Ke                                              | Member                  | <b>*</b> ~ |
|                                                         |                         |            |
|                                                         |                         |            |
|                                                         |                         |            |
|                                                         |                         |            |
|                                                         |                         |            |
|                                                         |                         |            |
|                                                         |                         | _          |
| Invite Mara Baaple 7 誌 入公文 違                            | b詰去E-mai                | 1 市臣 呉志    |
|                                                         | △府省L <sup>-</sup> IIIai | טוול אויי  |
| Enter eman accreases separated by commas                |                         |            |
|                                                         |                         |            |
|                                                         |                         |            |
| Add a message: (optional)                               |                         |            |
|                                                         |                         |            |
|                                                         |                         |            |
|                                                         |                         |            |
| 3 輸入激請訊息後                                               | 約(可省略)                  |            |
|                                                         |                         | Invite     |
| ,點按Invite                                               |                         | Olean      |
|                                                         |                         | Close      |
| You are sharing your library with 4 people out of a pos | sible 100.              |            |

![](_page_51_Picture_4.jpeg)

- 🔉 as of Tuesday, January 24, 2017 at 12:49 PM
- Max Lin joined the shared library

![](_page_52_Picture_0.jpeg)

![](_page_52_Picture_1.jpeg)

### 1\_進入Finder,在應可直接匯入的檔案(副檔名 enw, ciw, ris, nbib)上按右鍵,進入**取得資訊(Get Info)**

| <b>**</b>     | Citations-0.nbib               | 5 KB Ellunocumen      | 🛑 💛 🔵 📄 201701161158433521.enw                                                |  |  |
|---------------|--------------------------------|-----------------------|-------------------------------------------------------------------------------|--|--|
| Dropbox       | citations-7.nbib               | 5 KB EndNocument      |                                                                               |  |  |
|               | citations-6.nbib               | 8 KB EndNocument      | 201701161158433521.e 8 KB                                                     |  |  |
| ((C)) AirDrop | citation-export (2).ris        | 6 KB EndNocument      |                                                                               |  |  |
|               | citations (4).nbib             | 8 KB EndNocument      | Add Tags                                                                      |  |  |
| All My Files  | 201701161158433521.enw         |                       |                                                                               |  |  |
|               | 20170116 Open With             | •                     | ▼ General:                                                                    |  |  |
|               | Spen With                      | r                     | Kind: EndNote X8 Document                                                     |  |  |
|               | 2016Micrc Move to Trash        |                       | Size: 7,816 bytes (12 KB on disk)<br>Where: Macintosh HD + Users + nicoleke + |  |  |
| Applications  | citation-ex                    |                       | Downloads                                                                     |  |  |
| Desktop       | 🗋 citations-5 🛛 😵 Move to Drop | box                   | Created: January 16, 2017 at 11:58 AM<br>Modified: Today, 4:27 PM             |  |  |
| Desktop       | savedrecs                      |                       | Stationery pad                                                                |  |  |
| Documents     | WtLibrary_ Bename              |                       | Locked                                                                        |  |  |
|               | Skype_7.4 Comprose #2017       | /01161159422521 opw// | More Info:                                                                    |  |  |
| Downloads     | EndNoteX8 Duplicate            | 01101136433321.enw    | Name & Extension:                                                             |  |  |
|               | EndNoteX8 Make Alias           |                       |                                                                               |  |  |
| Devices       | citation-ex                    | 701161159422521 0000  | 201/01161158433521.enw                                                        |  |  |
| Remote Disc   | citations-4                    | 701101150455521.enw   |                                                                               |  |  |
|               | savedrecs                      | F                     | 2 進人打開檔案的應用样式                                                                 |  |  |
|               | 1108.enl Copy "20170116        | 1158433521.enw"       |                                                                               |  |  |
|               | savedrecs                      |                       | (Open with)                                                                   |  |  |
| Tags          | savedrecs. Show View Option    | ons                   |                                                                               |  |  |
|               | savedrecs-                     |                       | Open with:                                                                    |  |  |
| Red           | citations (                    |                       | ✓ 🙆 App Store                                                                 |  |  |
| Orango        | 📄 CaptureTol 🛛 🔍 🔍 🔍           |                       |                                                                               |  |  |
| Orange        | nrrheum.2                      |                       | EndNote X8 (default)                                                          |  |  |
| Vellow        | delivery.ris Add to Evernote   |                       | App Store                                                                     |  |  |
| Tenow         | 20161021 Reveal in Einder      |                       | Other                                                                         |  |  |
| -             | Neveal III Finder              |                       |                                                                               |  |  |

![](_page_53_Picture_0.jpeg)

![](_page_54_Picture_0.jpeg)

### Pages in Mac

### 不使用Word,改用Mac內建文書軟體Pages 搭配EndNote的方法

### 使用條件:EndNote>X6 + 對應 Plugin Macine 插入引文: ¶→「EndNote Citation」 增加:引文後無空格插入 修改:點擊引文 刪除:單筆&多筆→引文後按delete 多筆其中一筆→點擊後選擇delete

![](_page_54_Picture_4.jpeg)

#### 插入引文

![](_page_55_Picture_1.jpeg)

![](_page_56_Picture_0.jpeg)

#### 轉換格式

Edit

APA 6th Am J Addict Amer J Clin Pathol

Annotated

IEEE

✓ Nature Numbered

Author-Date

MHRA (Author-Date)

Show All Fields

Vancouver 臺大法學論叢

►

►

►

fn fn

^%Space

| Undo Insert Citation<br>Redo                                                            | n <b>೫Z</b><br>순೫Z                  |
|-----------------------------------------------------------------------------------------|-------------------------------------|
| Cut<br>Copy<br>Paste<br>Paste and Match St<br>Paste Formula Resu<br>Delete<br>Clear All | 業X<br>業C<br>業V<br>tyle ℃企業V<br>ults |
| Duplicate Selection                                                                     | жD                                  |
| Select All<br>Deselect All                                                              | 第A<br>企業A                           |
| Track Changes                                                                           |                                     |
| Accept Change<br>Reject Change                                                          | \C ૠA<br>\C ૠR                      |
| Remove Highlights                                                                       | and Comments                        |
| Find<br>Spelling and Gramm<br>Substitutions                                             | nar Þ                               |

Transformations

**EndNote Citations** 

Start Dictation...

Emoji & Symbols

Manage Bookmark Suggestions...

Speech

#### 1\_Edit→ EndNote Citations

| 2_前方有√為目前<br>選取格式,點選清<br>單內其他格式即可<br>進行轉換 |
|-------------------------------------------|

**SR**S

EndNote

#### 不在常用清單的格式

![](_page_58_Picture_1.jpeg)

#### 1\_在EndNote Library裡書目資 料下方格式顯示區 選擇"Select Another Style"

![](_page_58_Figure_3.jpeg)

![](_page_58_Picture_4.jpeg)

APA 6th Am J Addict Amer J Clin Pathol Annotated Author-Date Chicago 16th Footnote IEEE MHRA (Author-Date) MLA ✓ Nature Numbered Show All Fields Vancouver 臺大法學論叢

4\_回到Word的 Edit→EndNote Citations,可見 新選取格式已出 現於常用清單中

![](_page_58_Picture_7.jpeg)

### EndNote相關學習資源

- EndNote原廠教育訓練 Clarivate Analytics
  - 原廠提供的使用手冊、教育訓練錄製影片及可預約線上課程(注意語言時差)
- EndNote X8中文線上影音課程 碩睿資訊
  - 分階段錄製的線上課程,讓您隨時隨地都可學習複習無壓力。
- EndNote X8中文Online教育訓練課程 碩睿資訊
  - 報名上課免出門,線上學習發問都方便。
- EndNote快速參考卡、使用手冊- 碩睿資訊
  - EndNote各版本中文資源下載
- EndNote書目管理軟體 台大圖書館數位學習網
  - 初階課程分四階段
  - 進階課程在進入Part 4引用文獻之後,會在列表中出現進階單元1與2,中英文格式並存在進階單元2的部分介紹。

![](_page_59_Picture_12.jpeg)

![](_page_60_Picture_0.jpeg)